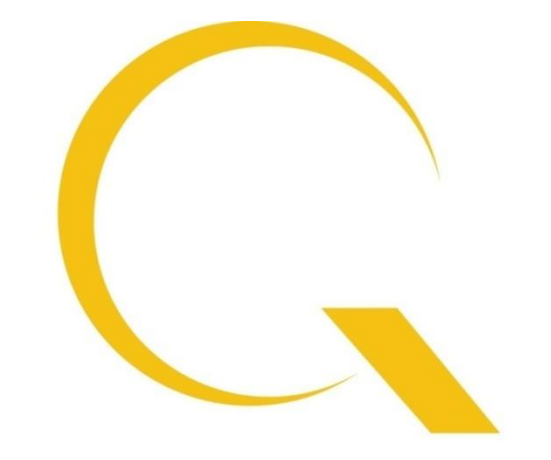

# quantum<mark>d</mark>ata

# 980 DP1.2 Video Generator Module Video Pattern Testing of DisplayPort 1.2 Displays

Quantum Data Inc.

2111 Big Timber Road

Elgin, IL 60123-1100 USA

Phone: (847) 888-0450

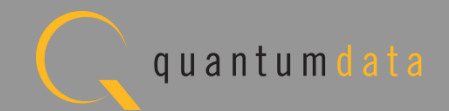

#### 980 DP1.2 Video Generator Module

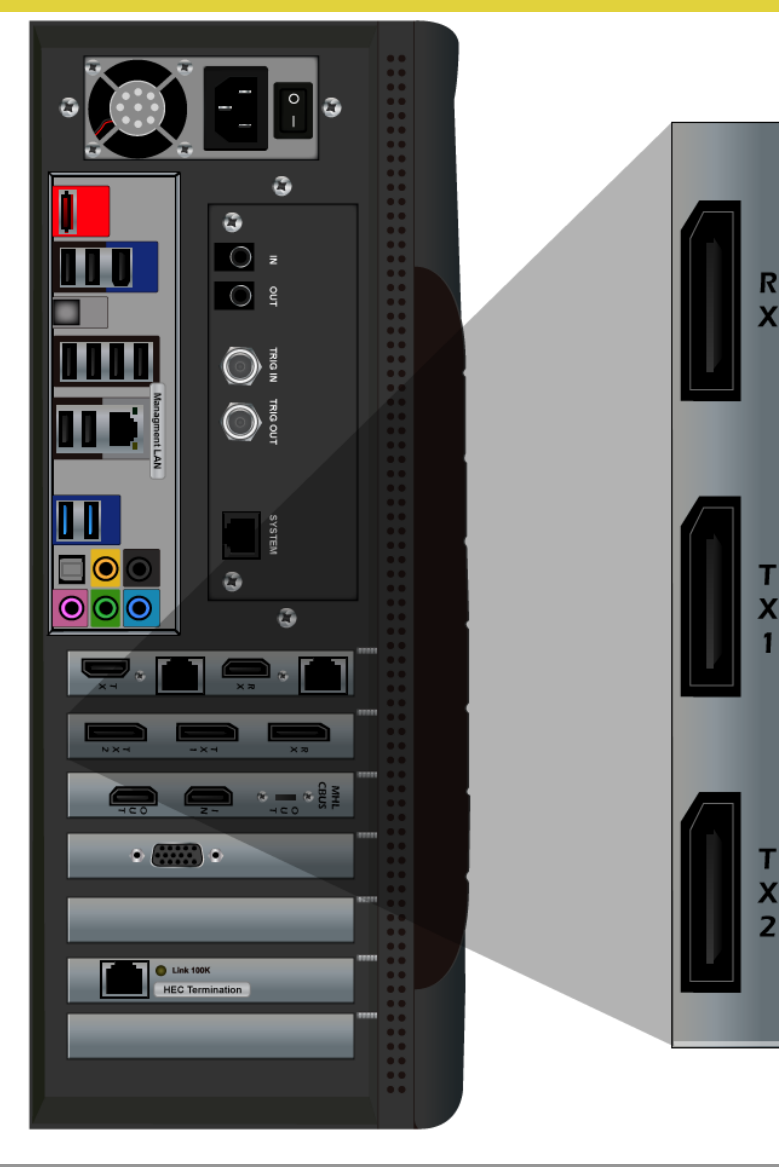

Quantum Data Inc.

2111 Big Timber Road

Elgin, IL 60123-1100 USA

Phone: (847) 888-0450

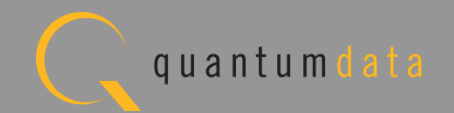

# 980 DP1.2 Video Generator Module Overview

Quantum Data Inc.

2111 Big Timber Road

Elgin, IL 60123-1100 USA

Phone: (847) 888-0450

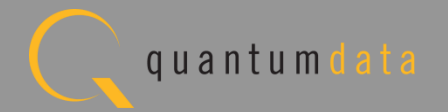

## 980 DP1.2 Video Generator Module – General Features

- Supports maximum link symbol rates of up to 2160-Mbytes/second for testing DP1.2 HBR2 capable displays with 4 lanes up to 5.4Gb/s.
- Pattern testing
  - Over 300 test patterns.
  - Configure image parameters through convenient GUI dialog boxes.
  - Advanced features such as Deep Color and 3D test patterns and formats.
- Format library
  - Over 600 timings (formats).
  - Configure format parameters through convenient GUI dialog boxes.
  - Format editor enables custom creation of formats.
- Continues...

### 980 DP1.2 Video Generator Module – General Features

- Protocol Testing
  - HDCP authentication.
- EDID Decode
  - View sink's EDID in human readable text.

Quantum Data Inc.

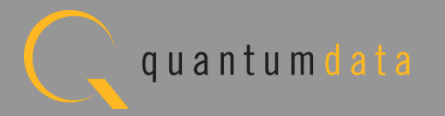

## 980 DP1.2 Video Generator Module – DP Specific Features

- DPCD register decode
  - View DPCD registers and link status in human readable text.
- Monitoring Aux Channel with Auxiliary Channel Analyzer (ACA) application.
  - View EDID exchanges.
  - View DPCD exchanges.
  - View HDCP authentication transactions.
  - View link training transactions.

## • Set link training parameters:

- Force link training ("non-adaptive") set link rate, number of lanes, clock recovery, equalization, symbol lock, etc.
- Auto link training ("adaptive") application automatically configures link in the optimal way based on the capabilities of the cable and sink device.

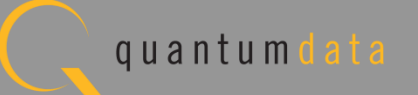

#### 980 DP1.2 Video Generator Module in 980B

 980 DP 1.2 Video Generator module placed in slots 3 or 6 of the 980B chassis.

| Contract PORT:HDMI2-T70 INTF:HDMI2-T70 INTF:HDMI INTF:HDMI INTF:HDMI IMM                                     | f:/Standard/2160p60.xml<br>5:/Standard/GraysAll.img<br>2840p2150 Brogrossius 1          | H:135.00kHz<br>F:60.00Hz                                                         | put 🧬 Disconnect                           |
|----------------------------------------------------------------------------------------------------|-----------------------------------------------------------------------------------------|----------------------------------------------------------------------------------|--------------------------------------------|
| Format                                                                                                    | Pattern Audio                                                                           | Cools                                                                            | Refresh                                    |
| Resolution         V           240p2x         240p4x         262           288p2x         288p4x         312 | Frame Rate           • 263         • 24/1.001         • 24           • 313         • 25 | Aspect 480p59<br>Ratio VIC 2<br>• 4:3 480p60                                     | HDMI<br>Generator<br>Card 1<br>DisplayPort |
| ● 480p<br>● 480p2x ● 480i2x<br>● 480p4x ● 480i4x                                                             | 30/1.001     30     50     60/1.001     60                                              | ● 16:9<br>● 64:27<br>● 256:135<br>● 256:135                                      | H<br>H<br>H<br>H<br>H<br>H<br>Card 6       |
| 576p           576p2x         576i2x           576p4x         576i4x                                         | ● 10<br>● 120/1.001 ● 12<br>● 20                                                        | 0<br>Box<br>0<br>Fill<br>4:3<br>0<br>VIC 3<br>720p59<br>VIC 4<br>720p59<br>VIC 4 | Card 7<br>HDMI<br>Playback<br>Card 3       |
| ○ 720p           ○ 1080p         ○ 1080i           ○ 2160p                                                   | ● 240/1.001 ● 24<br>5 ● 1250                                                            | 0 ● 16:9 VIC 4<br>● 1.85:1 1080i29<br>● 2.39:1 VIC 5                             |                                            |
|                                                                                                    |                                                                                         | 1080130<br>VIC 5<br>4801222                                                      | 9                                          |
| Left to Right 👻 💿                                                                                            | Settings 📄 Edit 🜔 Clear Sel                                                             | ection @ Apply                                                                   |                                            |
|                                                                                                    |                                                                                         |                                                                                  | X Close                                    |
|                                                                                                    |                                                                                         |                                                                                  | 000                                        |
|                                                                                                    |                                                                                         |                                                                                  | 796                                        |
|                                                                                                    | 0                                                                                       |                                                                                  |                                            |

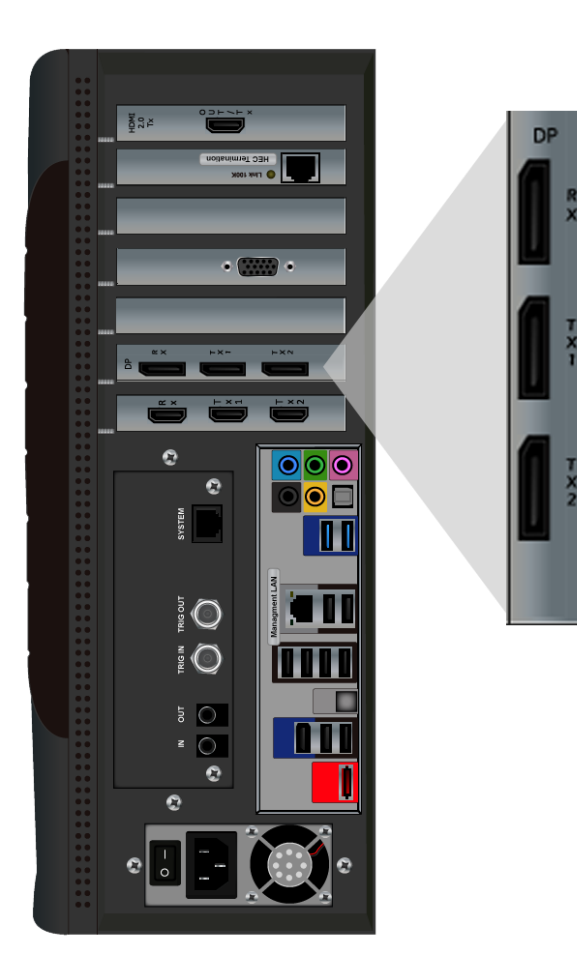

Quantum Data Inc.

2111 Big Timber Road

Elgin, IL 60123-1100 USA

Phone: (847) 888-0450

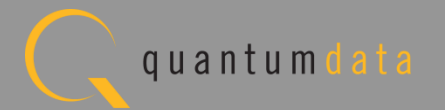

#### 980 DP1.2 Video Generator Module in 980R

 980 DP 1.2 Video Generator module placed in slots 1,3 or 6 of the 980R chassis.

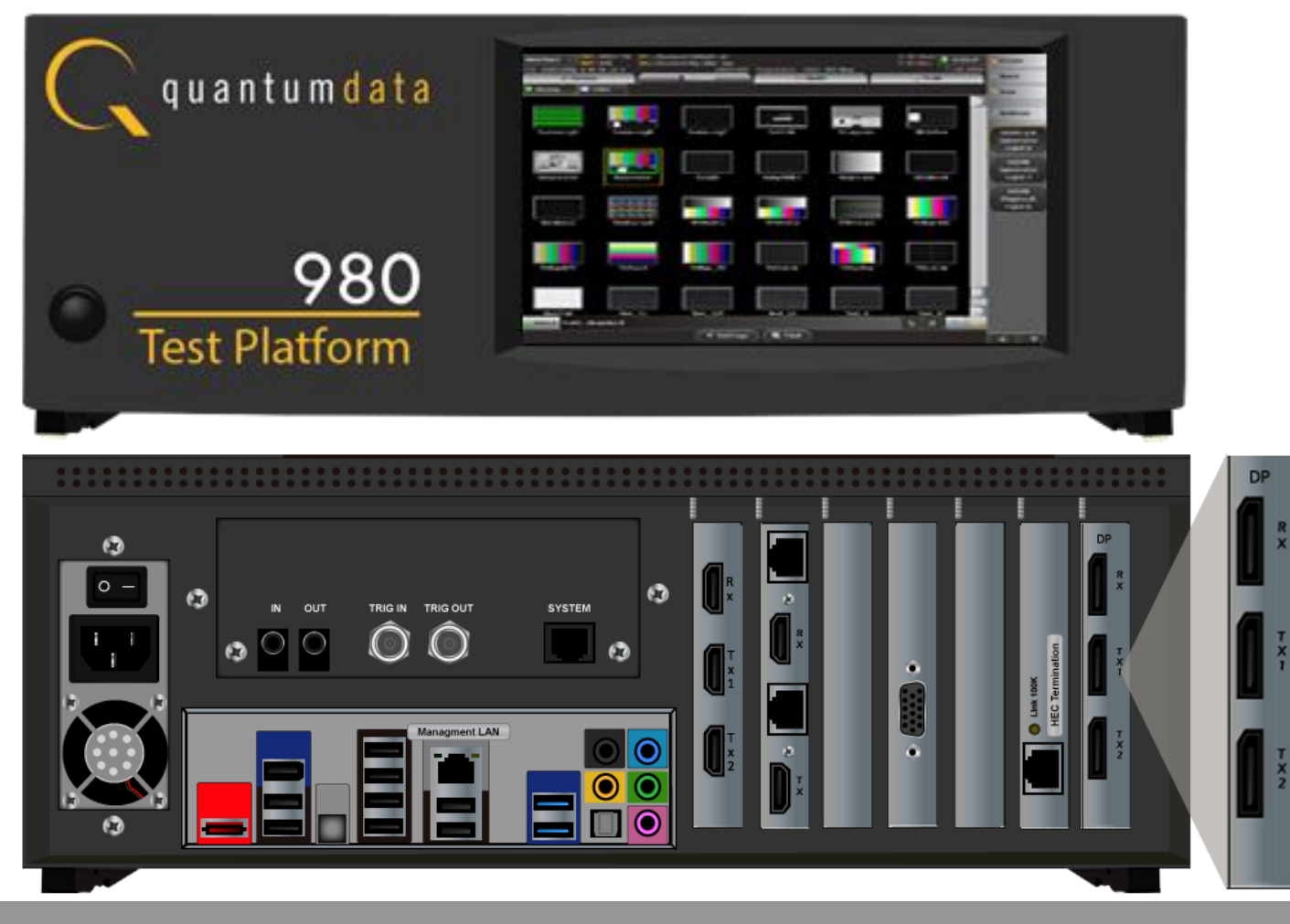

Quantum Data Inc.

Elgin, IL 60123-1100 USA

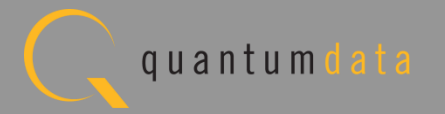

# 980 DP1.2 Video Generator Module Operation – Video Pattern Testing

Quantum Data Inc.

2111 Big Timber Road

Elgin, IL 60123-1100 USA

Phone: (847) 888-0450

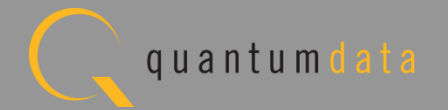

#### 980 DP1.2 Video Generator Module – DP1.2 Transmitter

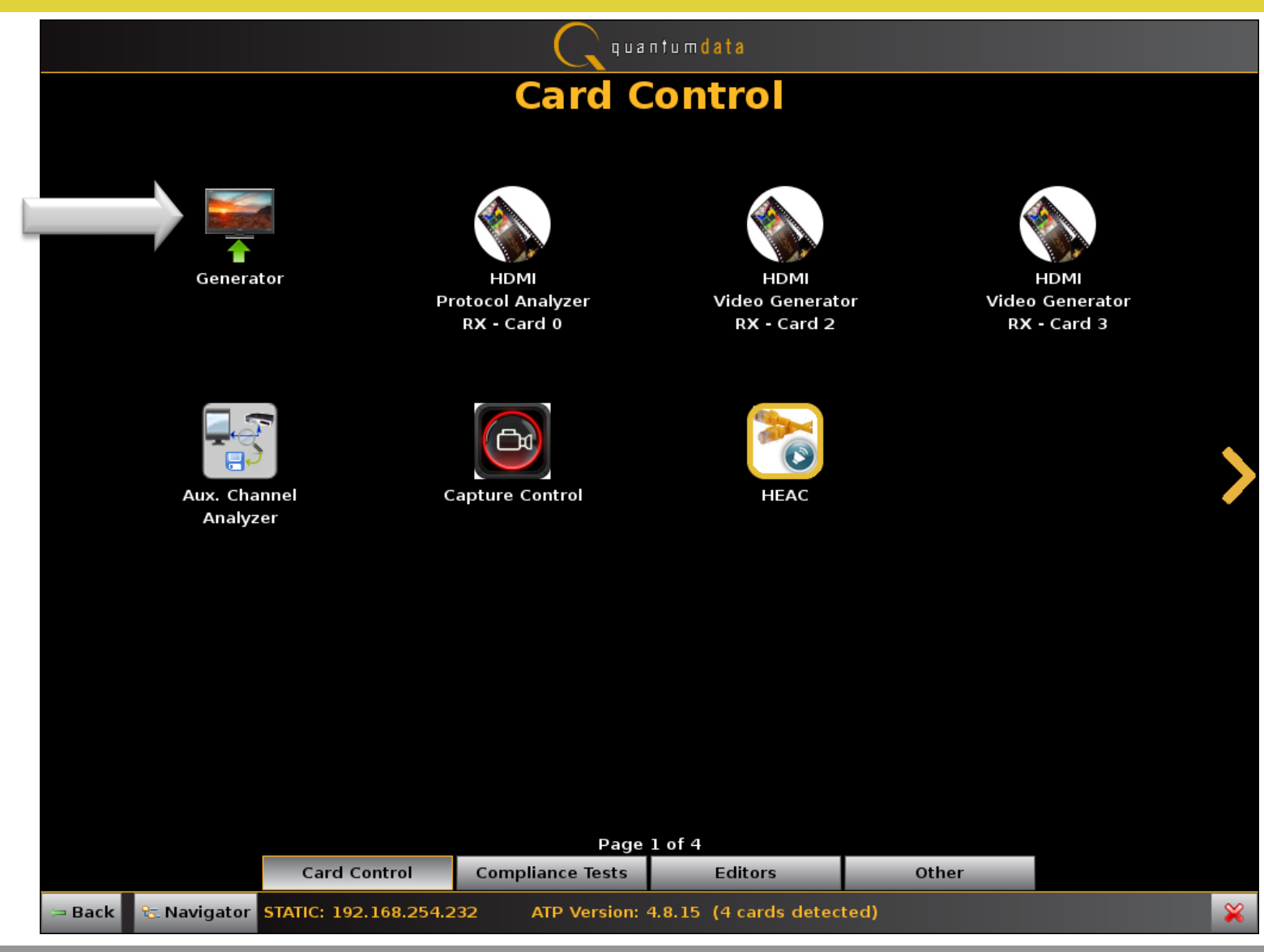

Select Generator application:

 Generator to access GUI for controlling DP and HDMI generator modules.

Quantum Data Inc.

2111 Big Timber Road

Elgin, IL 60123-1100 USA

Phone: (847) 888-0450

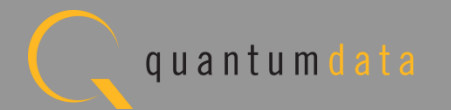

## 980 DP1.2 Video Generator Module – DP1.2 Transmitter

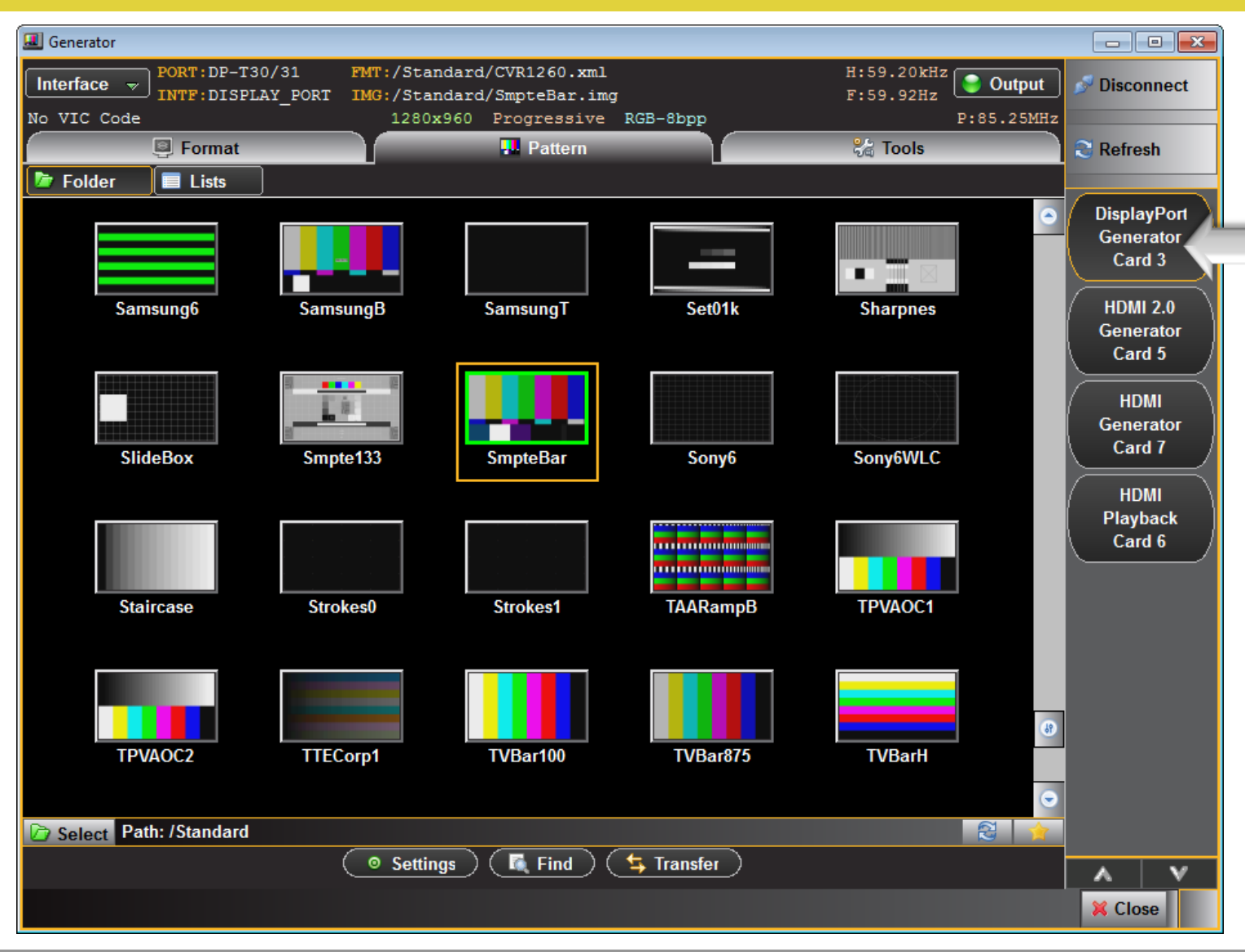

Select video mode:

 Select between DP1.2 or HDMI and DVI from HDMI module.

Quantum Data Inc.

2111 Big Timber Road

Elgin, IL 60123-1100 USA

Phone: (847) 888-0450

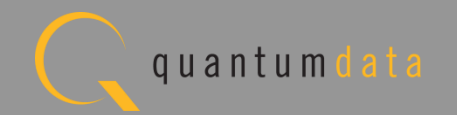

| 💷 Generator                      |                                                                             |                          |                     |                              |                                    |
|----------------------------------|-----------------------------------------------------------------------------|--------------------------|---------------------|------------------------------|------------------------------------|
| Interface v<br>INTF:DISPLAY_PORT | FMT:/Standard/CVR1260.xr<br>IMG:/Standard/SmpteBar.:<br>1280x960 Progressio | nl<br>img<br>ze RGB-8bpp | H:59.<br>F:59.      | 20 kHz<br>92Hz<br>P:85.25MHz | 🔊 Disconnect                       |
| Format                           | Pattern                                                                     |                          | <mark>%</mark> å Te | pols                         | C Refresh                          |
| 🚺 CEA 💦 Folder 🔲 Lists           | s EDID                                                                      |                          |                     |                              |                                    |
| J6750 APP0875                    | APP1059 APP1075                                                             | APP1175                  | CEA0659             | CVR0760                      | DisplayPort<br>Generator<br>Card 3 |
| CVR0812 CVR0860                  | CVR0860H CVR0960D                                                           | CVR1012                  | CVR1060             | CVR1060D                     | HDMI 2.0                           |
| CVR1060H CVR1060_                | CVR1160 CVR1160D                                                            | CVR1212                  | CVR1212D            | CVR1212E                     | Generator<br>Card 5                |
| CVR1212G CVR1260                 | CVR1260D CVR1260E                                                           | CVR1260G                 | CVR1260H            | CVR1312H                     | HDMI<br>Generator                  |
| CVR1360H CVR1412                 | CVR1412D CVR1460                                                            | CVR1460D                 | CVR1560D            | CVR1612                      | Card 7                             |
| CVR1612D CVR1660                 | CVR1660D CVR1660_                                                           | CVR1760D                 | CVR1760H            | CVR1860                      | HDMI<br>Playback<br>Card 6         |
| CVR1860H CVR1960                 | CVR1960D CVR1960H                                                           | CVR2060                  | CVR2060D            | CVR2060H                     |                                    |
| CVR2160H CVR2360D                | CVR2460D CVR2560E                                                           | CVR2560H                 | CVR2760H            | CVT0675                      |                                    |
| CVT0675D CVT0685                 | CVT0685D CVT0685H                                                           | CVT0760D                 | CVT0775D            | CVT0785D                     |                                    |
| СVT0850 СVT0850Н                 | СVT0860 СVT0860Н                                                            | CVT0875                  | СVТ0875Н            | CVT0885                      |                                    |
| CVT0885H CVT0950D                | CVT0960D CVT0975D                                                           | CVT0985D                 | CVT1050             | CVT1050D                     |                                    |
| Select Path: /Standard           |                                                                             |                          |                     | 8                            |                                    |
|                                  | Edit 🤇 💿 Settings 🖉 🛴                                                       | Find ) ( ち Trar          | nsfer               |                              | A V                                |
|                                  |                                                                             |                          |                     |                              | 💢 Close                            |

Select Format:

- Select timing format from Format Library from the Folder activation button.
- Scroll through list of format timings.
- Over 600 formats to select from.

Quantum Data Inc.

2111 Big Timber Road

Elgin, IL 60123-1100 USA

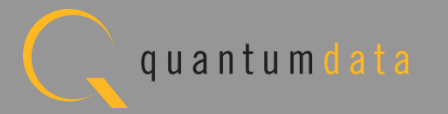

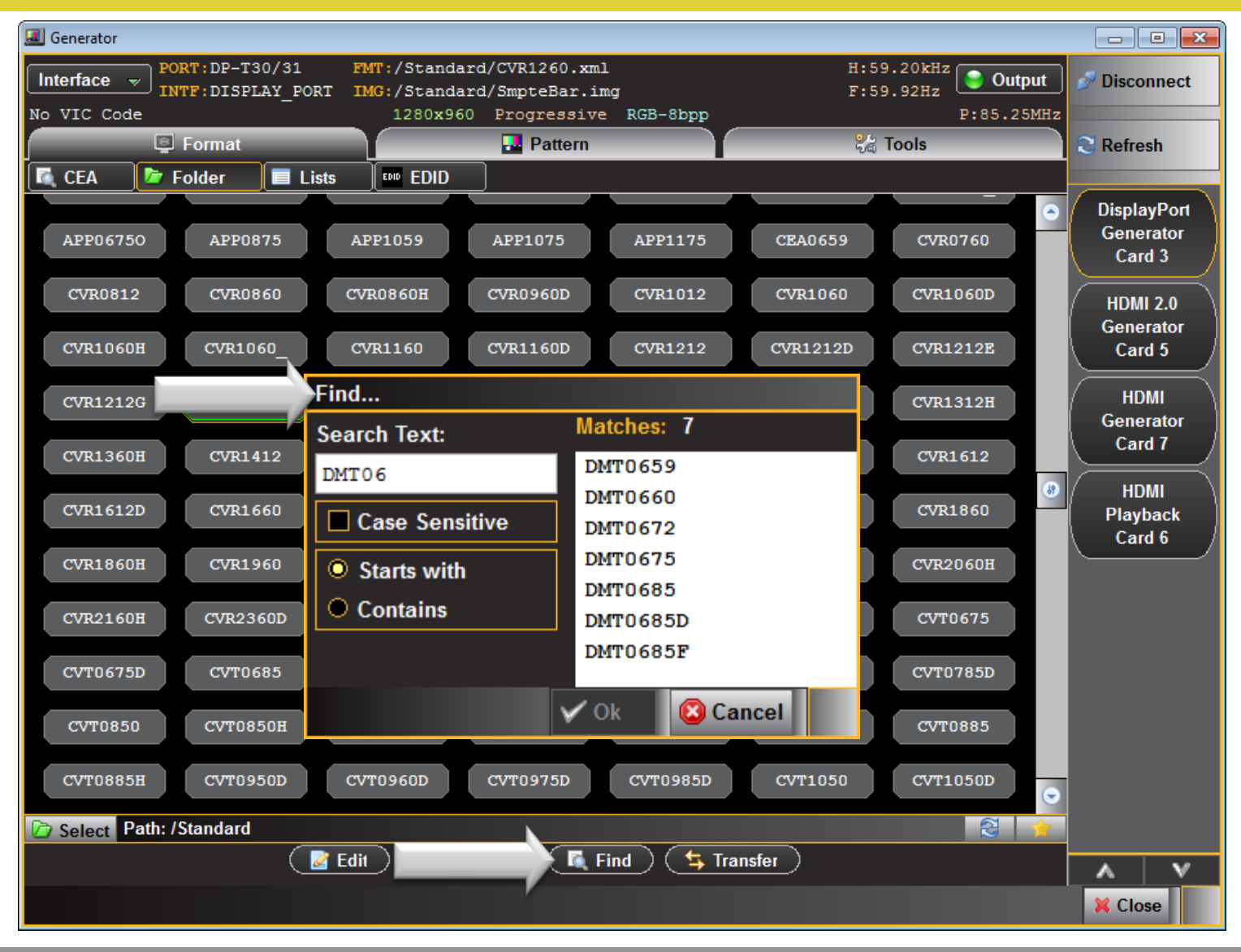

Select Format:

- Use Find tool to locate formats quickly.
- Find tool allows partial strings.

Quantum Data Inc.

2111 Big Timber Road

Elgin, IL 60123-1100 USA

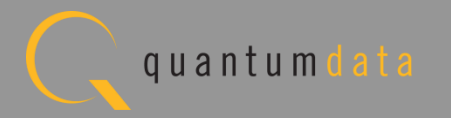

| I Generator                                                                                                    |                                                                                                    |                                                                                                    |                                                                                                    |                                                                                                    |
|----------------------------------------------------------------------------------------------------|----------------------------------------------------------------------------------------------------|----------------------------------------------------------------------------------------------------|----------------------------------------------------------------------------------------------------|----------------------------------------------------------------------------------------------------|
| Interface v<br>No VIC Code                                                                                                    | PORT IMG:/Standard/CV<br>PORT IMG:/Standard/Sm<br>1280x960 Pro                                                                                                    | R1260.xml<br>pteBar.img<br>ogressive RGB-8bpp                                                                                                    | H:59.20kHz<br>F:59.92Hz<br>F:85.2                                                                                                    | put 🦻 Disconnect                                                                                                    |
| Format                                                                                                    |                                                                                                    | Pattern                                                                                                    | Ca Tools                                                                                                    | C Refresh                                                                                                    |
| CEA       Folder         1080i25       1080i29         480i2x29       480i2x30         480p59SH       480p60         576p50LH       576p50SH         DMT0660       DMT0675         DMT1260G       DMT1275G         SVD02H1       SVD02H2         SVD03H1       SVD03H2         SVD05H1       SVD05H2         SVD06L1       SVD06L2 | Lists         EDID           1080i30         1060p.           480i2xL1         480i2xL2           480p60LH         480p60SH           720p50         720p59           DMT0860         DMT0875           DetDEL1         DetDEL2           SVD02H3         SVD02H4           SVD03L1         SVD03L2           SVD06L3         SVD06L4 | 1080p24       1080p50         48012xS1       48012xS2         57612x25       57612xLH         720p60       CVT1660D         DMT1060       DMT1075         IBM0770H       SVD01H1         SVD02L1       SVD02L2         SVD04H1       SVD04H2         SVD06H1       SVD07H2 | 1080p59       1080p60         480p59       480p59LH         576i2xSH       576p50         CVT1960H       DMT0659         DMT1175       DMT1260D         SVD01L1       SVD01L2         SVD02L3       SVD02L4         SVD06H3       SVD06H4         SVD07L1       SVD07L2 | <ul> <li>DisplayPort<br/>Generator<br/>Card 3</li> <li>HDMI 2.0<br/>Generator<br/>Card 5</li> <li>HDMI<br/>Generator<br/>Card 7</li> <li>HDMI<br/>Playback<br/>Card 6</li> </ul> |
| Bood EDID and Concrete Ed                                                                                                    |                                                                                                    |                                                                                                    |                                                                                                    | •                                                                                                    |
| Read EDID and Generate For                                                                                                    | Edit O Settings                                                                                                    | 🔵 🚺 Find 🔰 Trans                                                                                                    | fer                                                                                                    |                                                                                                    |
|                                                                                                    |                                                                                                    |                                                                                                    |                                                                                                    | 🔀 Close                                                                                                    |

Select Format:

• Configure list of formats based on the EDID of the connected display.

Quantum Data Inc.

2111 Big Timber Road

Elgin, IL 60123-1100 USA

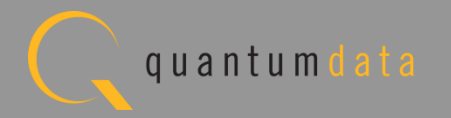

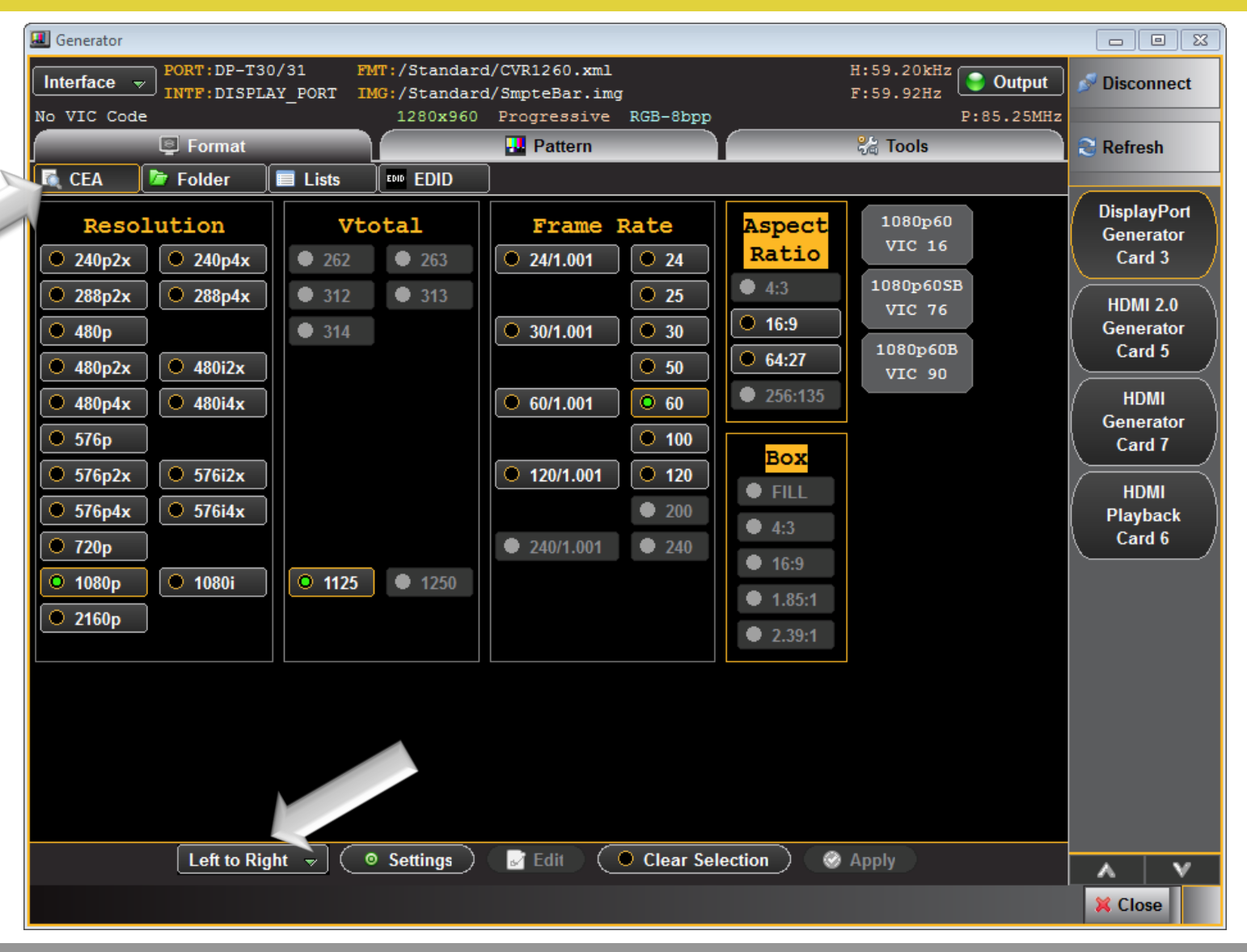

Select Format:

- For CEA formats, use CEA smart filtering tool to locate formats.
- Select parameters either left to right or "Arbitrary."

Quantum Data Inc.

2111 Big Timber Road

Elgin, IL 60123-1100 USA

Phone: (847) 888-0450

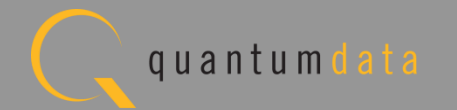

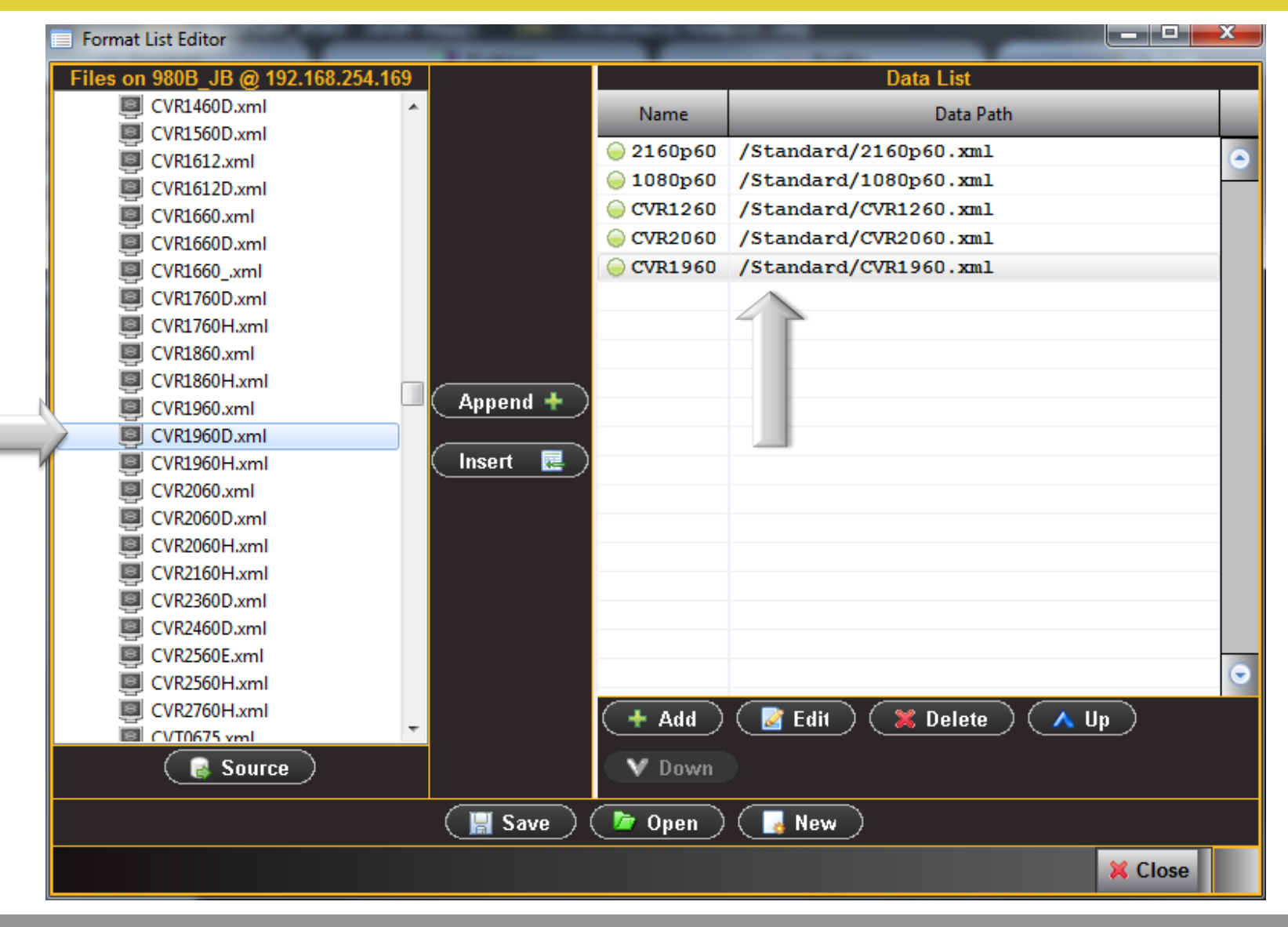

Create custom lists of formats:

- Configure a specific test of formats for viewing and selecting.
- Save for later reuse.

Quantum Data Inc.

2111 Big Timber Road

Elgin, IL 60123-1100 USA

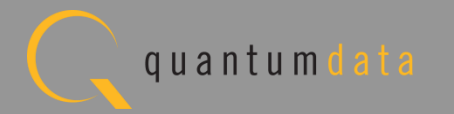

| 🔳 Generator |                 |                       |                                        |                                              |                  |         |                         |            |                                    |
|-------------|-----------------|-----------------------|----------------------------------------|----------------------------------------------|------------------|---------|-------------------------|------------|------------------------------------|
| Interface   | PORT:DP-T3      | 0/31 FM<br>AY_PORT IM | T:/Standard<br>G:/Standard<br>1280x960 | /CVR1260.xml<br>/SmpteBar.img<br>Progressive | RGB-8bpp         |         | H:59.20kHz<br>F:59.92Hz | P:85.25MHz | 🔊 Disconnect                       |
|             | Format          |                       |                                        | Pattern                                      |                  |         | 😪 Tools                 |            | 😂 Refresh                          |
| CEA         | 🐚 Folder        | Lists                 | EDID EDID                              |                                              |                  |         |                         |            |                                    |
| 2160p60     | 1080p60         | CVR2060               | CVR1260                                | CVR1960                                      |                  |         |                         | •          | DisplayPort<br>Generator<br>Card 3 |
|             |                 |                       |                                        |                                              |                  |         |                         |            | HDMI 2.0<br>Generator<br>Card 5    |
|             |                 |                       |                                        |                                              |                  |         |                         |            | HDMI<br>Generator<br>Card 7        |
|             |                 |                       |                                        |                                              |                  |         |                         |            | HDMI<br>Playback<br>Card 6         |
|             |                 |                       |                                        |                                              |                  |         |                         |            |                                    |
|             |                 |                       |                                        |                                              |                  |         |                         |            |                                    |
|             |                 |                       |                                        |                                              |                  |         |                         | •          |                                    |
| C Select    | ists: MyFormatL | ist                   |                                        |                                              |                  |         |                         | *          |                                    |
|             |                 | 🛛 📝 Edit              | ) 💿 Setti                              | ngs 🛛 属 Find                                 | d) ( <b>5</b> Ti | ransfer |                         |            | A V                                |
|             |                 |                       |                                        |                                              |                  |         |                         |            | X Close                            |

Select Format (Timing):

 Create your own custom format lists using the editor utilities.

Quantum Data Inc.

Elgin, IL 60123-1100 USA

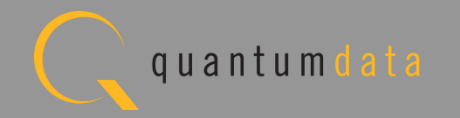

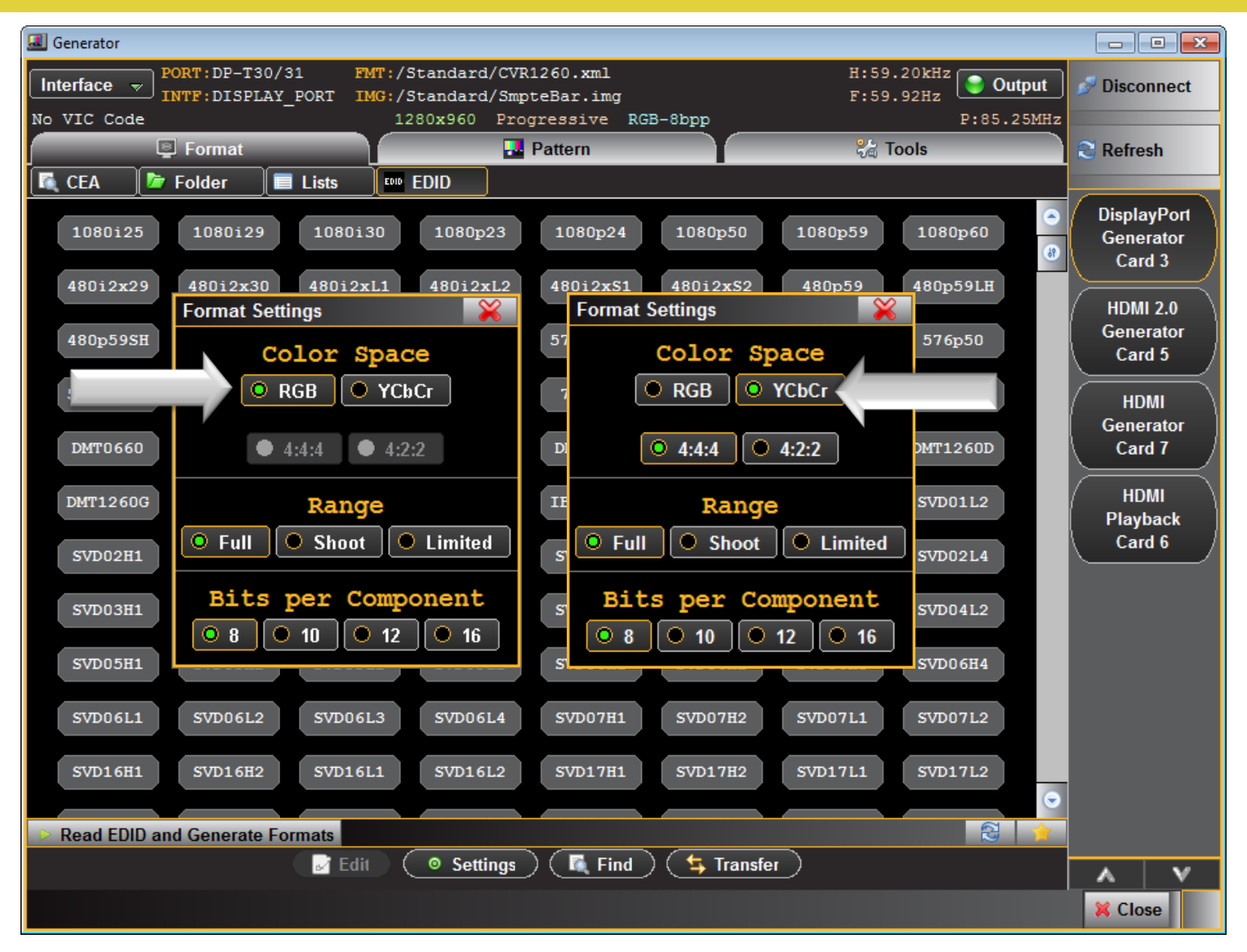

Configure Format Settings:

- Select timing format from Format Library.
- Configure format parameters such as Color Space, Sampling, Range and Bits per Component (two examples shown).

Quantum Data Inc.

2111 Big Timber Road

Elgin, IL 60123-1100 USA

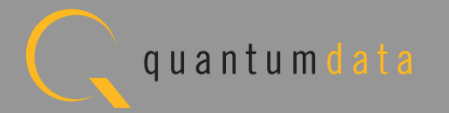

#### 980 DP1.2 Video Generator Module – Format Editor

| Format Editor: /Sta | ndard/CVT2550H.xml                                                                                                    | 😤 Navigator 🛛 🕀 Home 🖙 E |
|---------------------|----------------------------------------------------------------------------------------------------|--------------------------|
| finning Genera      | TY Digital Video Y Digital Audio Y AFD                                                                                                    |                          |
|                     | Pixel Rate 256.250007 MHz 3.902439 hs                                                                                                    | Entry Units              |
|                     | Horizontal Ver <u>tical</u>                                                                                                    | O Machine                |
| R                   | T4.146414 KHz III 49.963891 Hz                                                                                                    | • Time                   |
|                     | Tune 1.000000 Base 74.146414 KHz                                                                                                    | Scan Type                |
| Ac                  | 2560 Pixels 💋 9.990244 us 1440 Lines 📝 19.421034 ms                                                                                                    | Interlace                |
| Bir                 | 896 Pixels III 3.496585 us 44 Lines III 0.593420 us                                                                                                    | Back Porch               |
| Tot                 | 3456 Pixels 2 13.486829 us 1484 Lines 20.014454 ms                                                                                                    | Clock Pulse              |
| PL                  | 176         Pixels         0.686829         us         3         Lines         0.040460         ms           272         Pixels         1.061462         ns         5         Lines         0.067434         ms | PreEmphasis              |
|                     |                                                                                                    | DC Balance               |
|                     | Serration width Adjustment 0 Pixels Eq. Before 0 Lines                                                                                                    | Flat Front Porch         |
|                     | H to V Pulse Delay 0 Pixels Eq. After 0 Lines                                                                                                    | Repeat Field             |
|                     |                                                                                                    |                          |
|                     |                                                                                                    |                          |
|                     |                                                                                                    |                          |
|                     |                                                                                                    |                          |
|                     |                                                                                                    |                          |
|                     | 🕨 Use 🛛 🕞 New 🕞 Open 🛛 🕞 Save                                                                                                    |                          |

Create custom formats:

- Use Format Editor to create additional custom formats.
- Tweak individual format parameters.
- Apply immediately for testing or save custom formats for later reuse.

Quantum Data Inc.

Elgin, IL 60123-1100 USA

Phone: (847) 888-0450

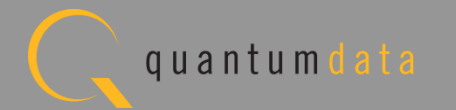

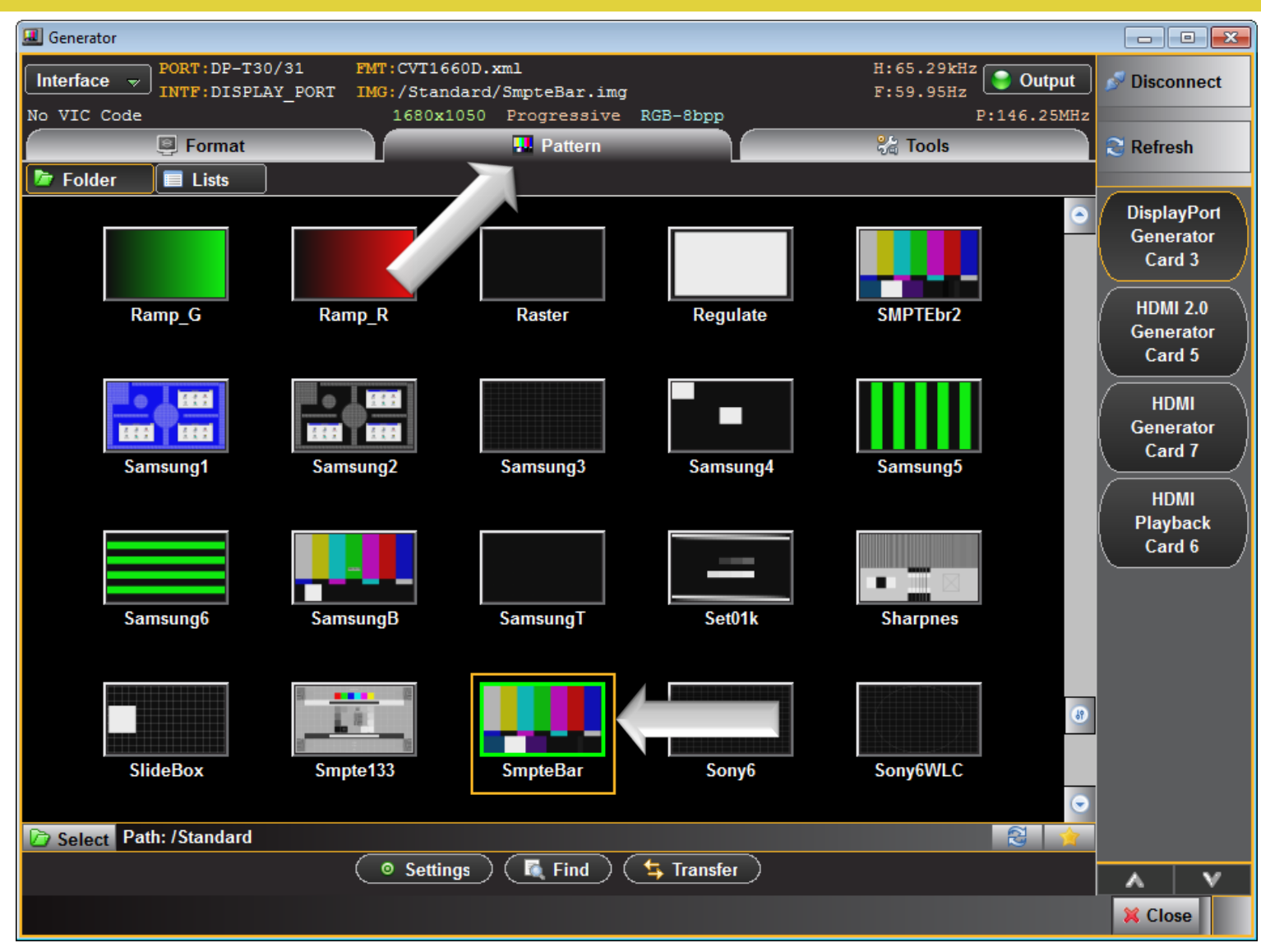

Select Test Patterns:

- Select test pattern from Pattern Library.
- Over 300 test patterns to select from.
- Scroll through patterns using scroll bar.

Quantum Data Inc.

Elgin, IL 60123-1100 USA

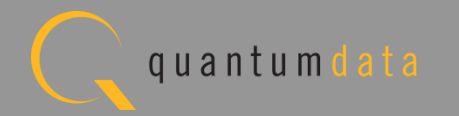

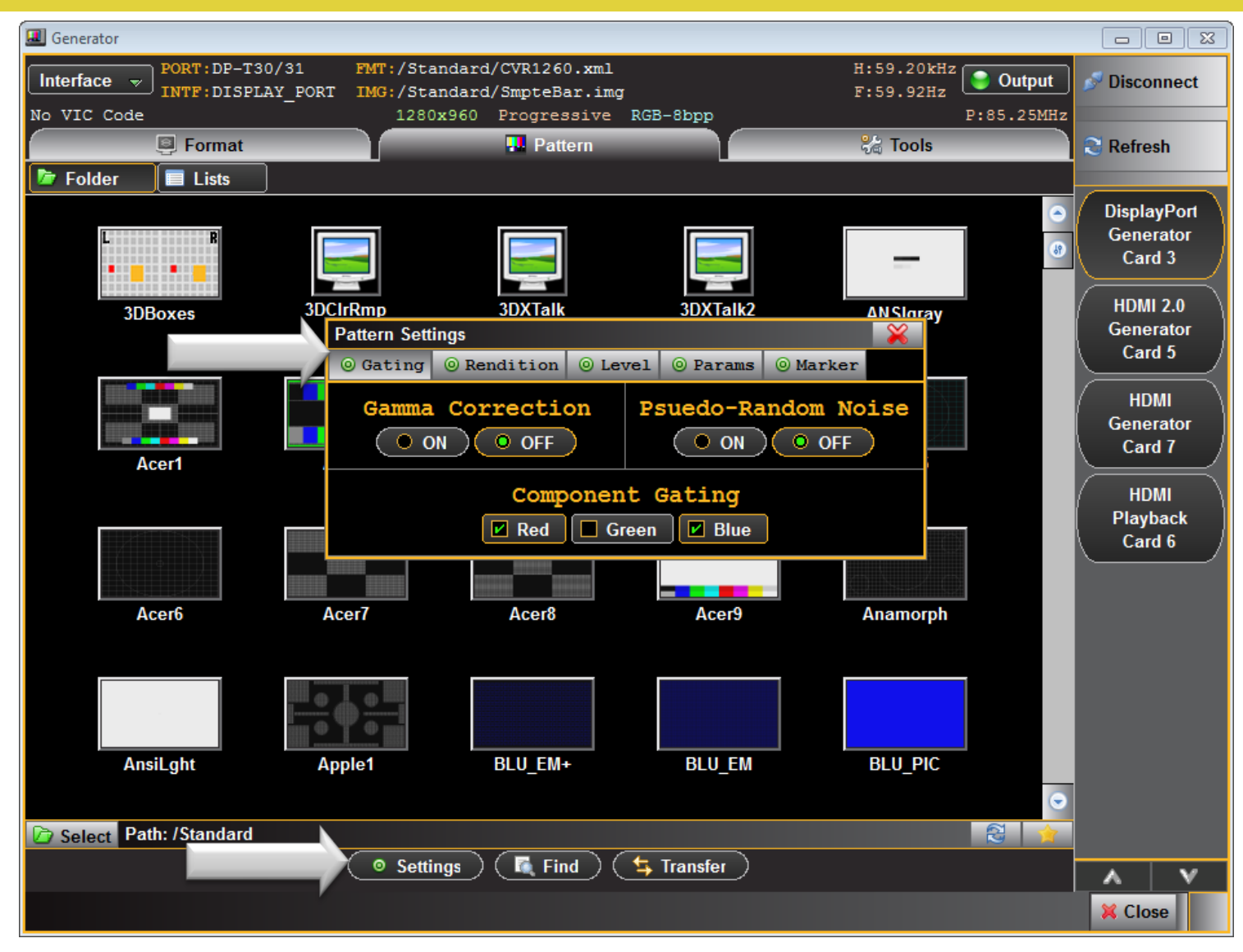

Configure pattern parameters:

Set test pattern
 parameters such as
 color and gamma.

Quantum Data Inc.

Elgin, IL 60123-1100 USA

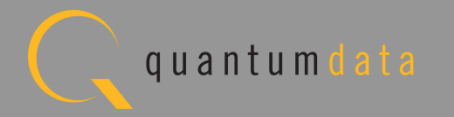

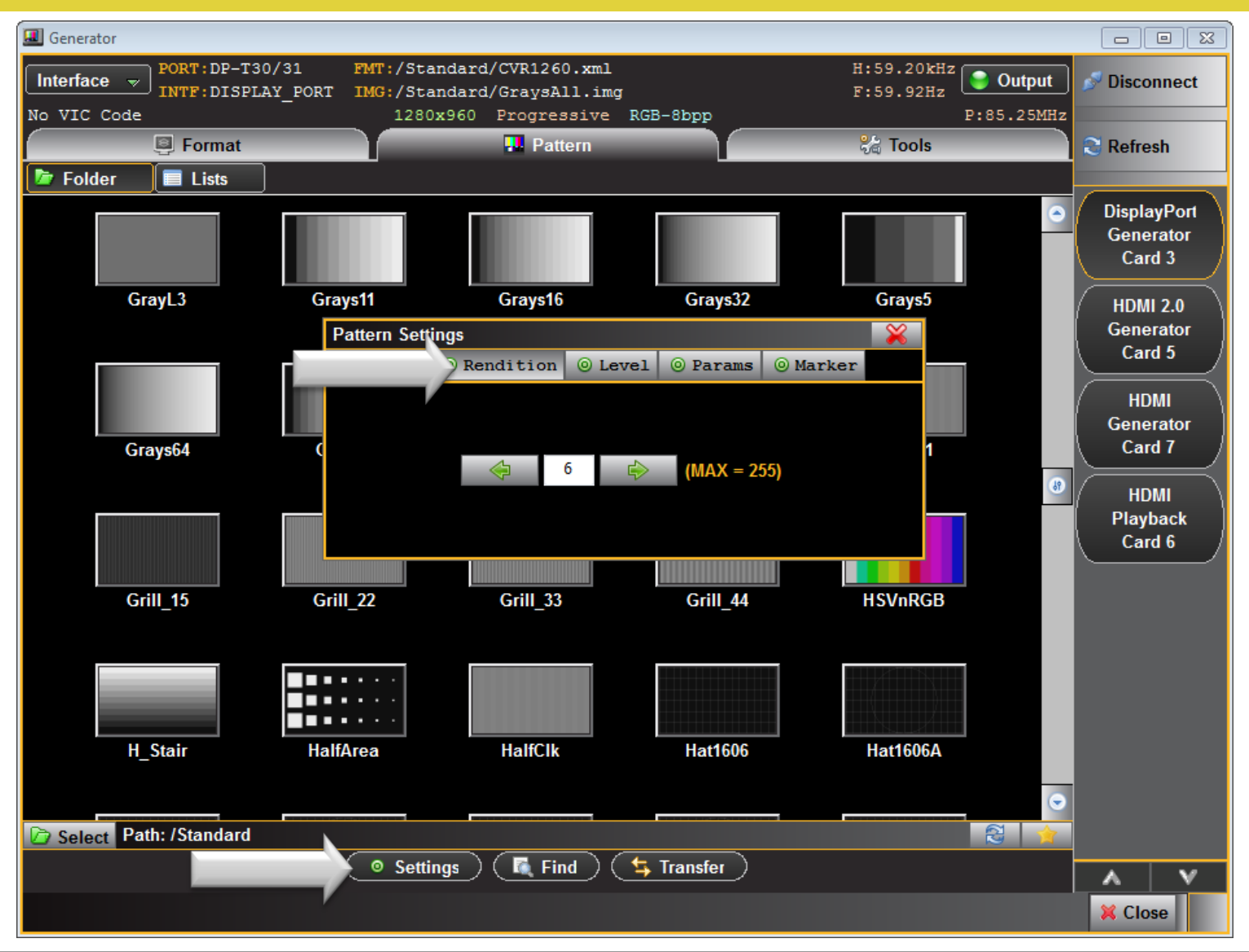

Configure pattern parameters:

 Some test patterns have variations. The Rendition tab enables you to test with any of these other "Renditions".

Quantum Data Inc.

2111 Big Timber Road

Elgin, IL 60123-1100 USA

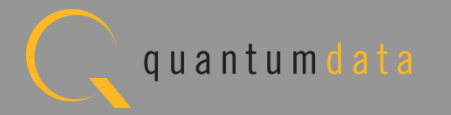

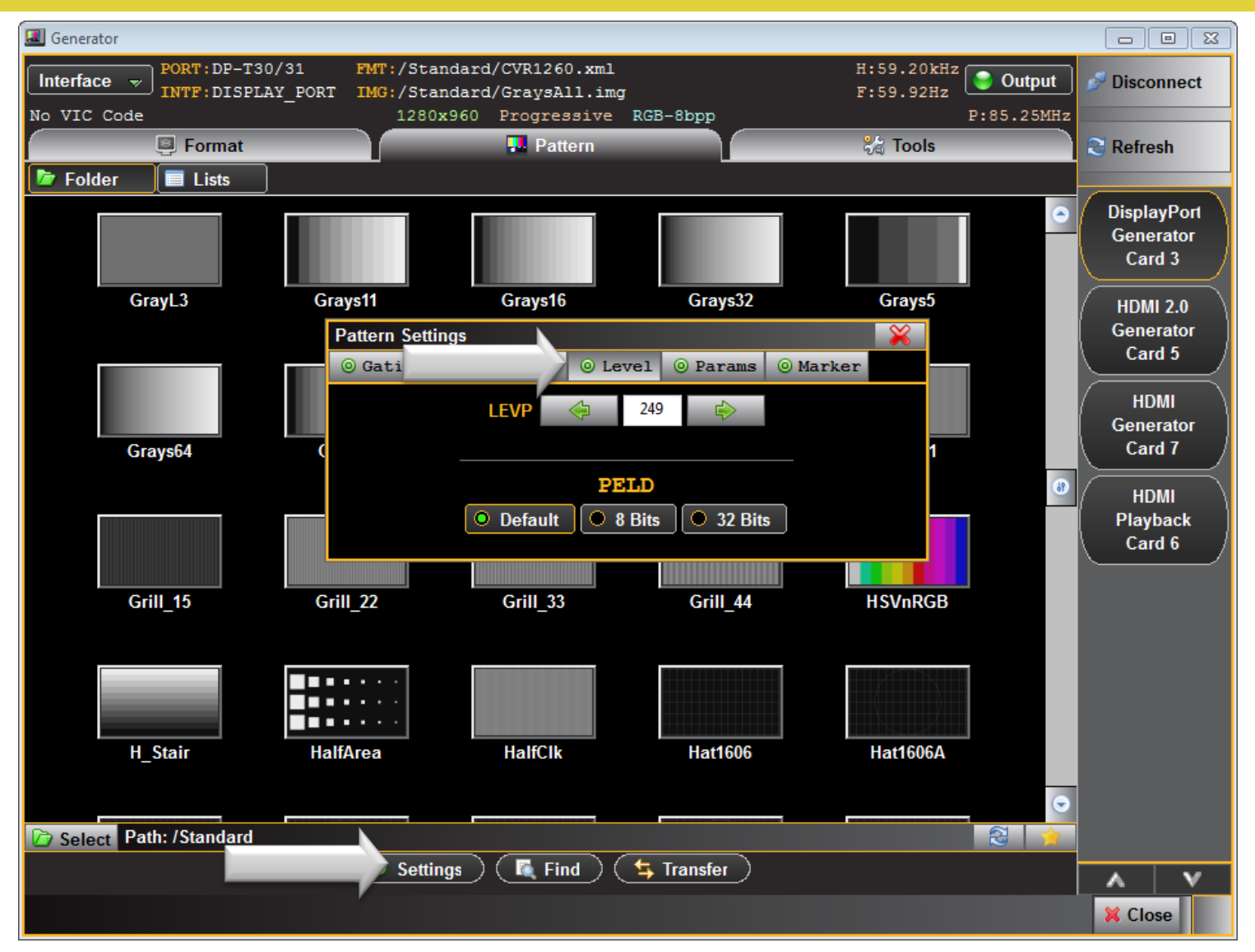

Configure pattern parameters:

 The Level tab enables you to set the luminance in IRE of the test pattern.

Quantum Data Inc.

2111 Big Timber Road

Elgin, IL 60123-1100 USA

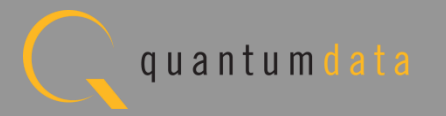

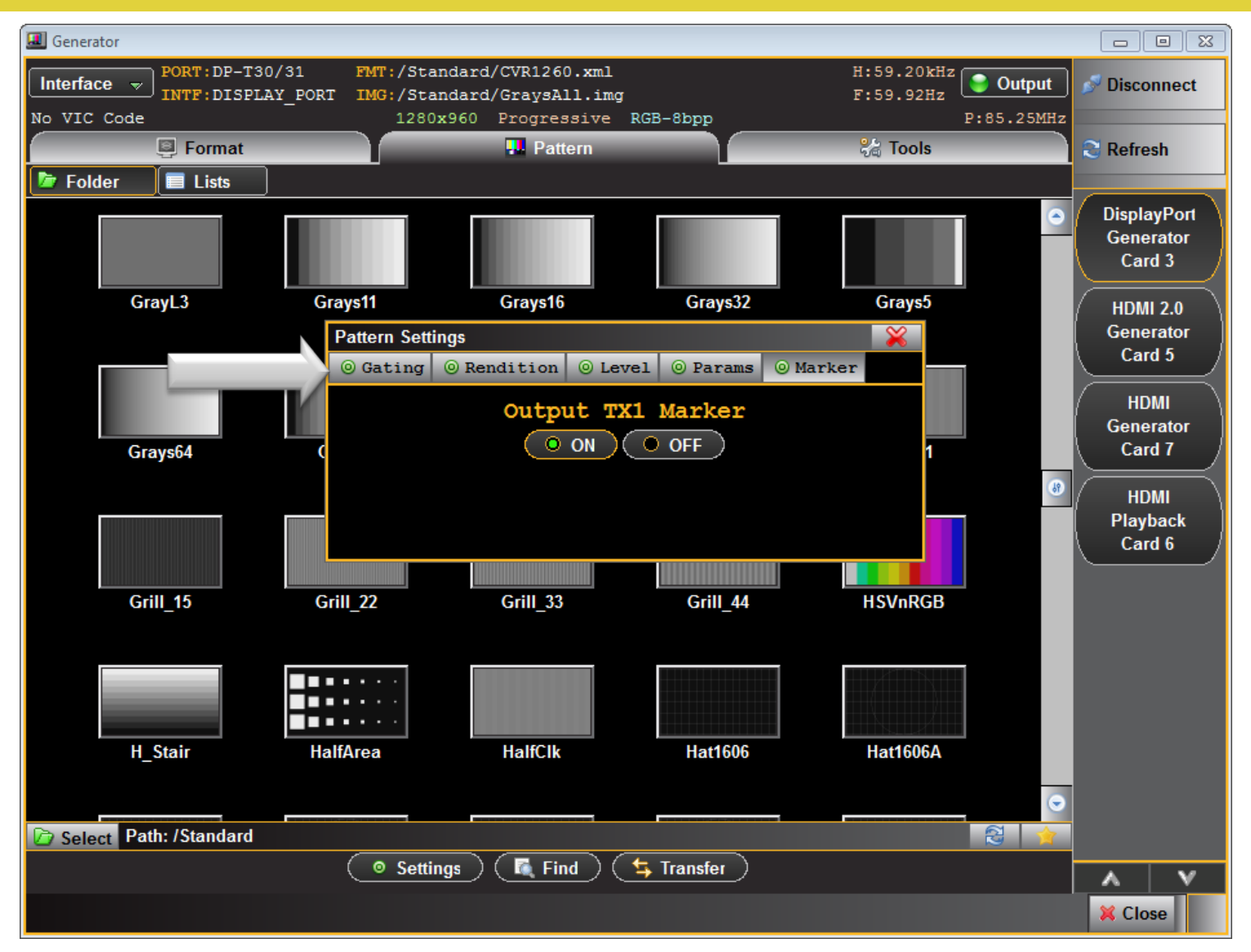

Configure pattern parameters:

 Put a marker on the Tx1 output so that you can distinguish which module Tx port is connected to.

Quantum Data Inc.

. 2111 Big Timber Road

Elgin, IL 60123-1100 USA

Phone: (847) 888-0450

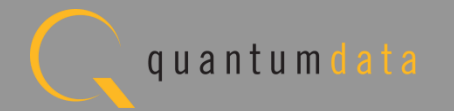

## 980 DP1.2 Video Generator Module – Image Scrolling

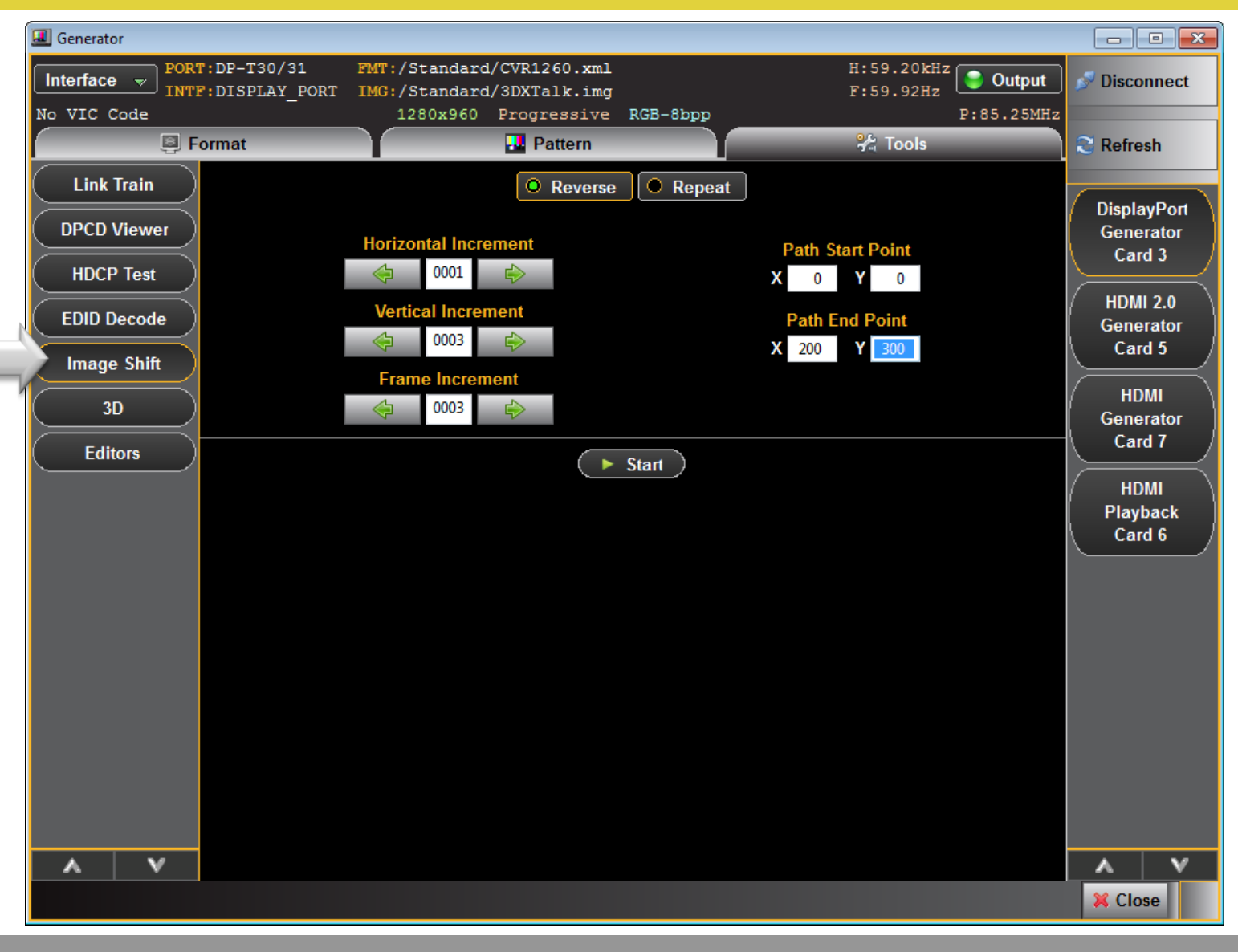

Scroll any test pattern with Image Scroll feature:

- Select scroll speed in horizontal and vertical axes.
- Select extent of travel.
- Select reverse or repeat scrolling.

Elgin, IL 60123-1100 USA

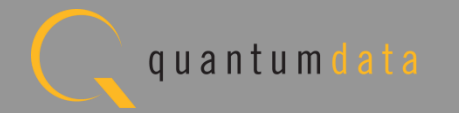

# 980 DP1.2 Video Generator Module Configuring Link Training Parameters

Quantum Data Inc.

2111 Big Timber Road

Elgin, IL 60123-1100 USA

Phone: (847) 888-0450

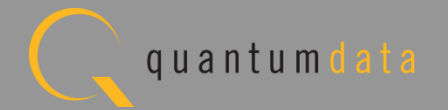

## 980 DP1.2 Video Generator – Configure Link Training

| I Generator                                                                                                    |                                                                  | - • •                                                                                                    |
|----------------------------------------------------------------------------------------------------|------------------------------------------------------------------|----------------------------------------------------------------------------------------------------|
| PORT:DP-T30/31         FMT:CVT1660D.xml         H           Interface v         INTF:DISPLAY_PORT         IMG:/Standard/SmpteBar.img         F           No VIC Code         1680x1050         Progressive RGB-8bpp                     | :65.29kHz<br>:59.95Hz<br>P:146.25MHz                             | Disconnect                                                                                                    |
| 📮 Format                                                                                                    | 🗶 Tools                                                          | Refresh                                                                                                    |
| Link Train<br>DPCD Viewer<br>HDCP Test<br>EDID Decode<br>Image Shift<br>3D<br>Editors<br>Adaptive Training<br>Mon-Adaptive Training<br>Train at Lane Count<br>0 1 0 2 0 4<br>Train Based on Capabilities<br>Train Based on Capabilities | Symbol locked<br>Symbol locked<br>Symbol locked<br>Symbol locked | DisplayPort<br>Generator<br>Card 3<br>HDMI 2.0<br>Generator<br>Card 5<br>HDMI<br>Generator<br>Card 7<br>HDMI<br>Playback<br>Card 6 |
|                                                                                                    |                                                                  | A V<br>X Close                                                                                                    |

Select Link Train tool:

 Provides current status of link training on top panel.

Quantum Data Inc.

Elgin, IL 60123-1100 USA

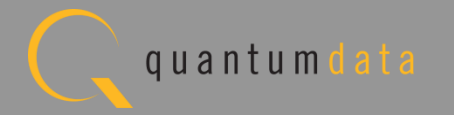

## 980 DP1.2 Video Generator – Configure Link Training

| 💷 Generator     |                                                                                                    |                |
|-----------------|----------------------------------------------------------------------------------------------------|----------------|
| Interface v POR | T:DP-T30/31         FMT:CVT1660D.xml         H:65.29kHz           F:DISPLAY_PORT         IMG:/Standard/SmpteBar.img         F:59.95Hz | 🛛 🍠 Disconnect |
| No VIC Code     | 1680x1050 Progressive RGB-8bpp P:146.25MH                                                                                             |                |
| <u> </u>        | Pormat Pattern 7 Tools                                                                                                    | Refresh        |
| Link Train      | Current Status                                                                                                    | DisplayBart    |
| DPCD Viewer     | Main Stream: Enabled                                                                                                    | Generator      |
|                 | Lane Count: 4 Lanes                                                                                                    | Card 3         |
| HUCP Test       | Link Rate: 5.40 Gbps per Lane                                                                                                    | HDMI 2.0       |
| EDID Decode     | Lane 2: CR done, ChannelEQ done, Symbol locked                                                                                        | Generator      |
| Image Shift     | Lane 3: CR done, ChannelEQ done, Symbol locked                                                                                        | Card 5         |
|                 | Lane 4: CR done, ChannelEQ done, Symbol locked<br>Inter-lane Alignment: Yes                                                           | НДМІ           |
| )               | Defreeh                                                                                                    | Generator      |
| Editors         | Reliesn /                                                                                                    | Card 7         |
|                 | Adaptive Training Non-Adaptive Training                                                                                               | НДМІ           |
|                 | Train at Lane Count                                                                                                    | Playback       |
|                 |                                                                                                    |                |
|                 | Train at Tink Pate (Chng)                                                                                                    |                |
|                 |                                                                                                    |                |
|                 |                                                                                                    |                |
|                 |                                                                                                    |                |
|                 | Irain Based on Capabilities                                                                                                    |                |
|                 |                                                                                                    |                |
|                 |                                                                                                    |                |
|                 |                                                                                                    |                |
|                 |                                                                                                    |                |
|                 |                                                                                                    | 💢 Close        |

Select Link Train tool:

- Select between Adaptive (automatic) link training and Non-Adaptive (shown in example).
- Set limits on source lane count and link rate capabilities.

Quantum Data Inc. 2111 Big Timber Road

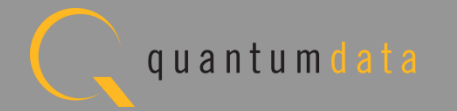

## 980 DP1.2 Video Generator – Configure Link Training

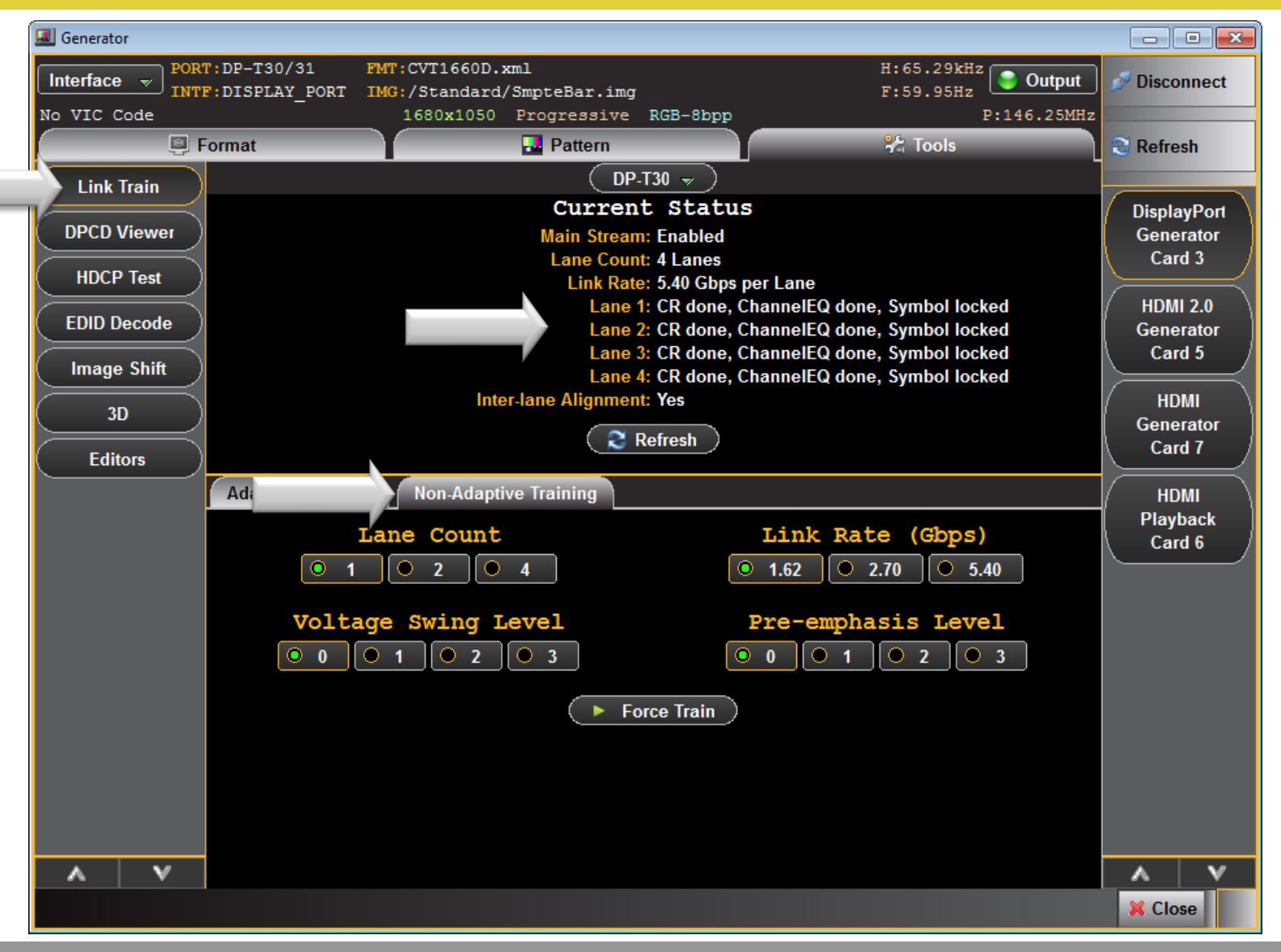

Select Link Train tool:

- Select between
   Adaptive (automatic shown in example) link
   training and Non Adaptive (user control).
- Enables precise control over lane count and link rate.

Quantum Data Inc.

Elgin, IL 60123-1100 USA

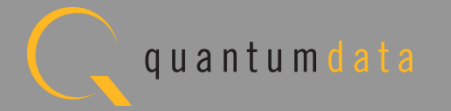

# 980 DP1.2 Video Generator Module Viewing EDIDs

Quantum Data Inc.

2111 Big Timber Road

Elgin, IL 60123-1100 USA

Phone: (847) 888-0450

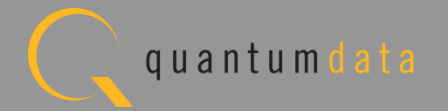

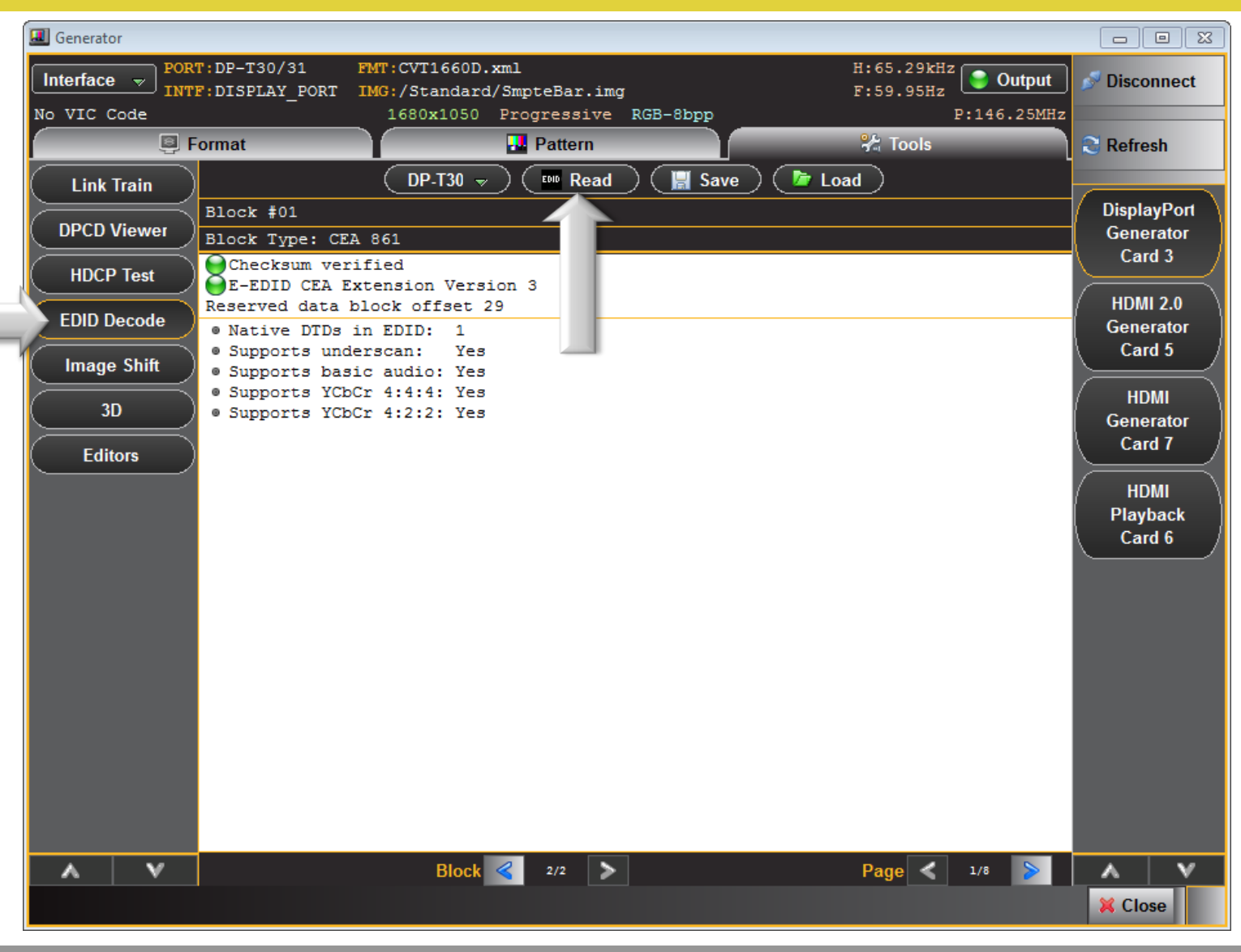

View EDIDs – Select Interface:

 Select which Tx port to view EDID of connected display.

Quantum Data Inc.

2111 Big Timber Road

Elgin, IL 60123-1100 USA

Phone: (847) 888-0450

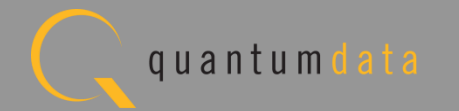

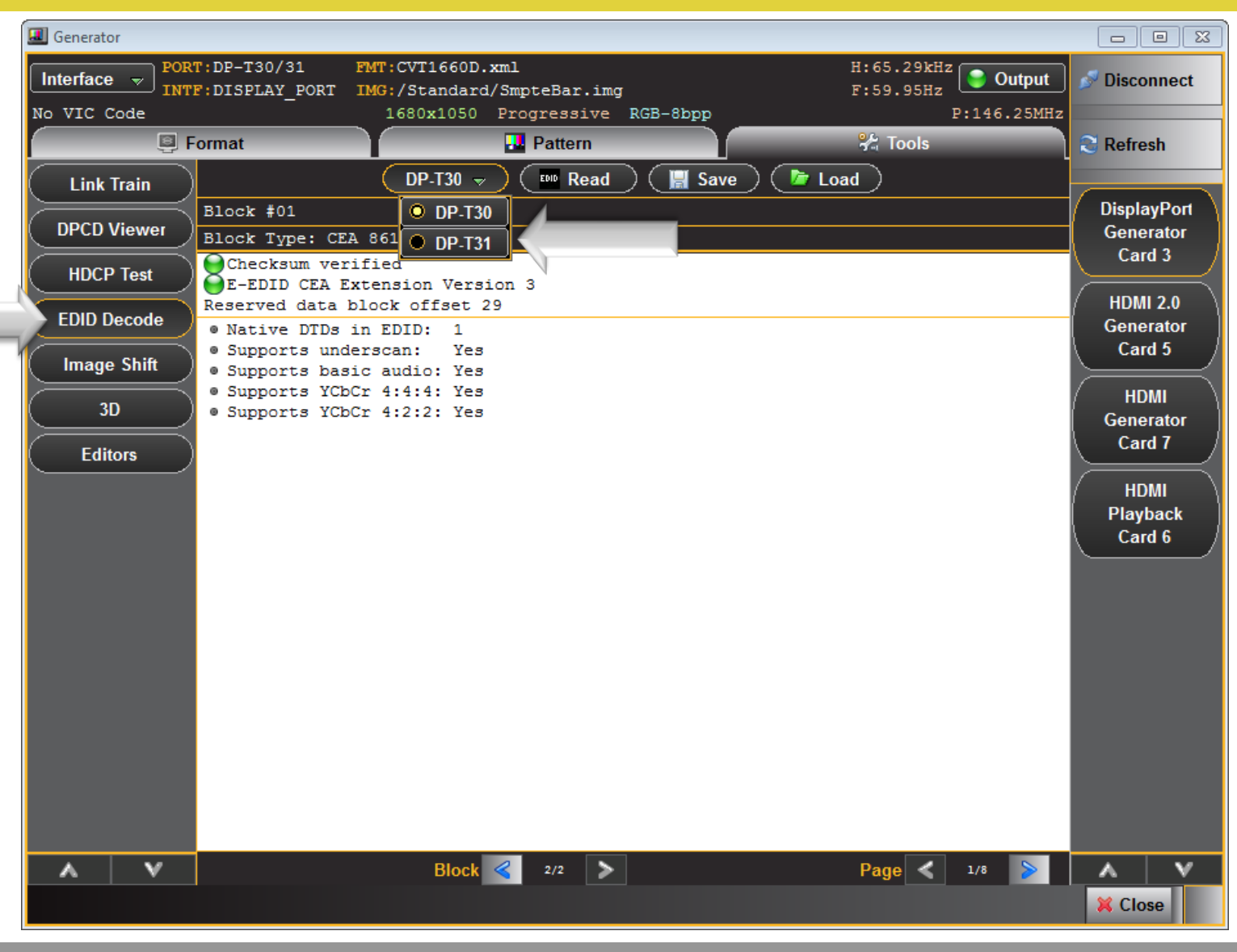

View EDIDs – Select Interface:

 Select which Tx port to view EDID of connected display.

Quantum Data Inc.

Elgin, IL 60123-1100 USA

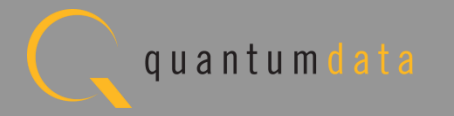

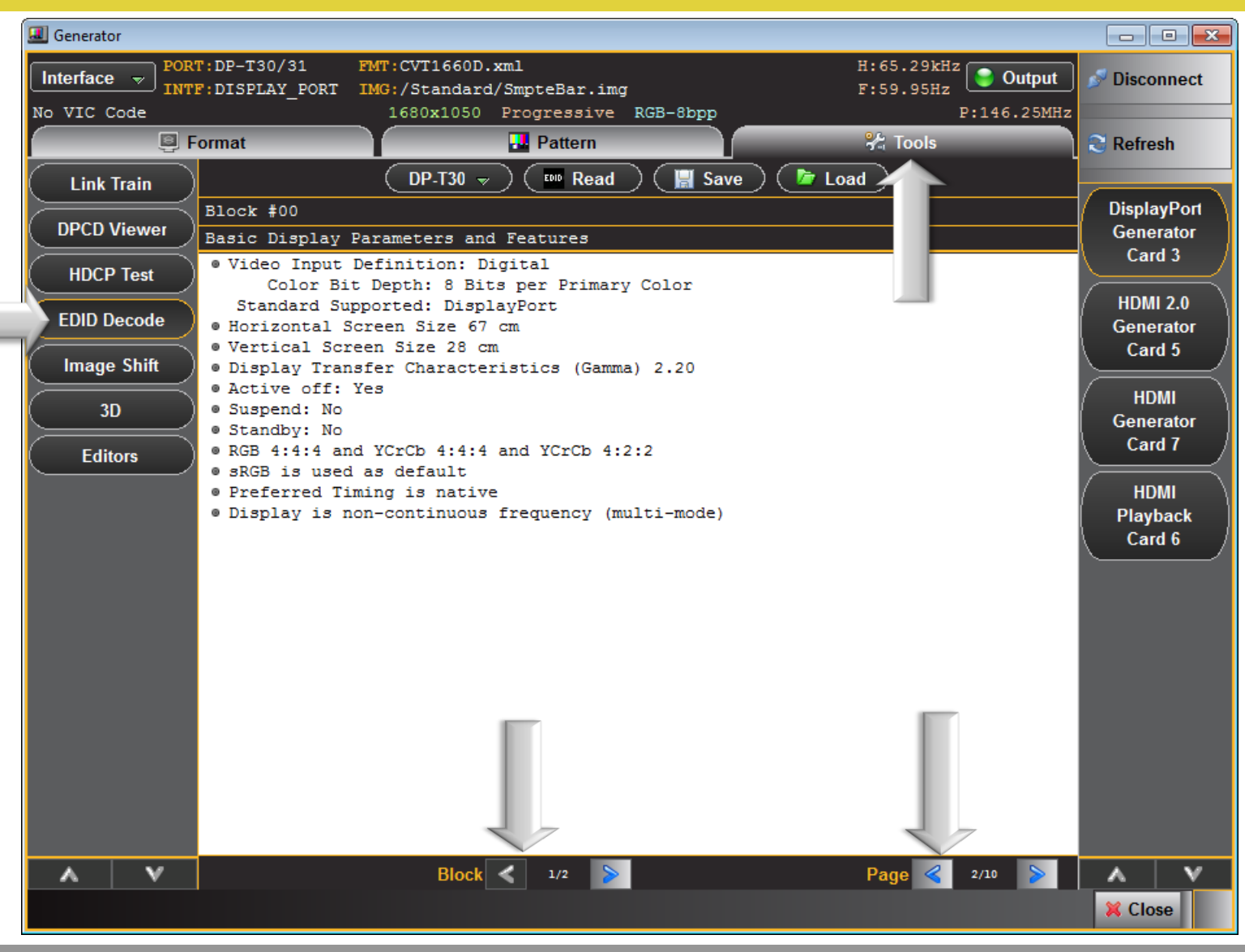

Decode and view EDIDs:

- View EDIDs of connected display in human readable text.
- Navigate through block
   0 per page.
- Navigate through block
  1 per page.

Quantum Data Inc.

2111 Big Timber Road

Elgin, IL 60123-1100 USA

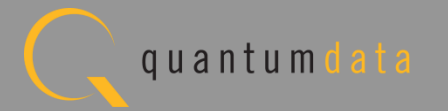

| 💷 Generator    |                                                                                                    |                         |                                  |
|----------------|----------------------------------------------------------------------------------------------------|-------------------------|----------------------------------|
| Interface v IN | RT:DP-T30/31 FMT:CVT1660D.xml<br>FF:DISPLAY_PORT IMG:/Standard/SmpteBar.img<br>1680x1050 Progressive RGR-8ppp                                                                                                    | H:65.29kHz<br>F:59.95Hz | connect                          |
|                | Format                                                                                                    | 😤 Tools 🗧 Ref           | resh                             |
| Link Train     | DP.T30 ᢦ ) ( ™ Read ) ( 📓 Save ) (                                                                                                    | 🖻 Load                  |                                  |
| DPCD Viewer    | Block #01<br>CFA Data Block: Tag 2 bytes 16: Video Data                                                                                                    | Disp                    | olayPort<br>nerator              |
| HDCP Test      | Number of Descriptors: 16<br>SVD #001: (16) 1920x1080p & 60 Hz 16:9 Native                                                                                                    | C.                      | ard 3                            |
| EDID Decode    | SVD #002: (5) 1920x1080j @ 60 Hz 16:9<br>SVD #003: (4) 1280x720p @ 60 Hz 16:9                                                                                                    | ( HD<br>Ger             | MI 2.0<br>nerator                |
| Image Shift    | SVD #004: (3) 720x480p @ 60 Hz 16:9<br>SVD #005: (2) 720x480p @ 60 Hz 4:3                                                                                                    | c                       | ard 5                            |
| 3D             | SVD #006: (7) 720(1440)x480i 0 60 Hz 16:9<br>SVD #007: (22) 720(1440)x576i 0 50 Hz 16:9<br>SVD #008: (1) 640x480p 0 60 Hz 4:3                                                                                                    | ( H<br>Ger              | IDMI<br>nerator                  |
| Editors        | SVD #008: (1) 640x480p @ 60 H2 4:3<br>SVD #009: (6) 720(1440)x480i @ 60 Hz 4:3<br>SVD #010: (17) 720x576p @ 50 Hz 4:3<br>SVD #011: (18) 720x576p @ 50 Hz 16:9<br>SVD #012: (21) 720(1440)x576i @ 50 Hz 4:3<br>SVD #013: (19) 1280x720p @ 50 Hz 16:9<br>SVD #014: (20) 1920x1080i @ 50 Hz 16:9<br>SVD #015: (31) 1920x1080p @ 50 Hz 16:9<br>SVD #016: (32) 1920x1080p @ 24 Hz 16:9 | Ci<br>H<br>Pla<br>Ci    | ard 7<br>HDMI<br>hyback<br>ard 6 |
|                |                                                                                                    |                         |                                  |
|                | Block < 2/2 >                                                                                                    | Page < 2/8 ≽ 🔥 🗶        | lose                             |

Decode and view EDIDs:

- View EDIDs of connected display in human readable text.
- Navigate through block
  0 (1) per page.
- Navigate through block
  1 (2) per page.

Quantum Data Inc.

Elgin, IL 60123-1100 USA

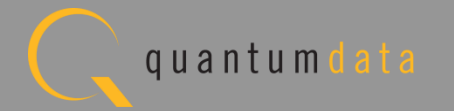

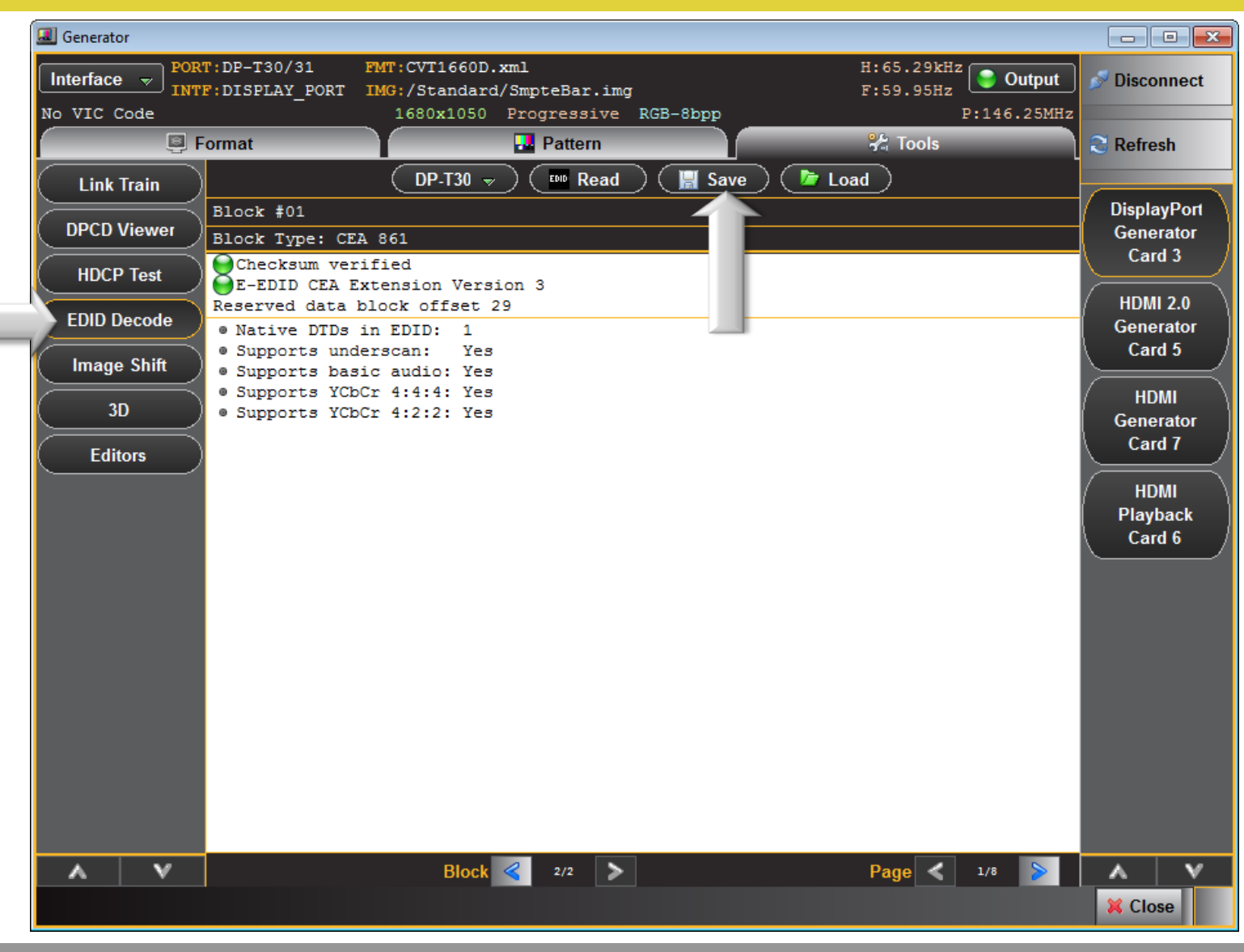

Decode and view EDIDs:

- View EDIDs of connected display in human readable text.
- Save EDIDs for emulation testing of sources.

Quantum Data Inc.

Elgin, IL 60123-1100 USA

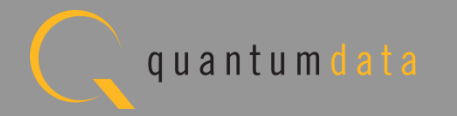

# 980 DP1.2 Video Generator Module Viewing DPCD Registers

Quantum Data Inc.

2111 Big Timber Road

Elgin, IL 60123-1100 USA

Phone: (847) 888-0450

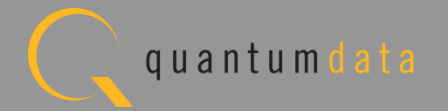

|    | Generator   |                                |                                                |                         |                       |
|----|-------------|--------------------------------|------------------------------------------------|-------------------------|-----------------------|
|    |             | RT:DP-T30/31<br>F:DISPLAY_PORT | FMT:CVT1660D.xml<br>IMG:/Standard/SmpteBar.img | H:65.29kHz<br>F:59.95Hz | 🔊 Disconnect          |
| No | VIC Code    | Format                         | 1680x1050 Progressive RGB-8bpp                 | P:146.25MHz             | 🕄 Refresh             |
| C  | Link Train  | Receive                        | DP-T30 v C Read All                            | Read Page 🤇 🔤 Report )  | Diseles Dect          |
|    | DPCD Viewer | Capability<br>00000-0008F      | DPCD Revision ?                                | 2: 00000-0008F          | Generator             |
|    | HDCP Test   | Link                           |                                                |                         | Card 3                |
| C  | EDID Decode | 00100-001C2                    |                                                |                         | HDMI 2.0<br>Generator |
| C  | Image Shift | Link/Sink<br>Status            |                                                |                         | Card 5                |
| Ć  | 3D          | 00200-00217<br>00280-002FF     |                                                |                         | HDMI<br>Generator     |
| Ć  | Editors     | ) Test                         |                                                |                         | Card 7                |
|    |             | Automation<br>00218-00270      |                                                |                         | HDMI<br>Playback      |
|    |             | Source                         |                                                |                         | Card 6                |
|    |             | 00300-003FF                    |                                                |                         |                       |
|    |             | Sink<br>Specific               |                                                |                         |                       |
|    |             | 00400-004FF                    |                                                |                         |                       |
|    |             | Branch<br>Specific             |                                                |                         |                       |
|    |             | 00500-005FF                    |                                                |                         |                       |
|    |             | Sink<br>Control                |                                                |                         |                       |
|    | A V         | 00600                          |                                                |                         | A V                   |
|    |             |                                |                                                |                         | X Close               |

View DPCD Registers:

- Select DPCD Viewer.
- Select DP Tx port to view DPCD of connected display.

Quantum Data Inc.

Elgin, IL 60123-1100 USA

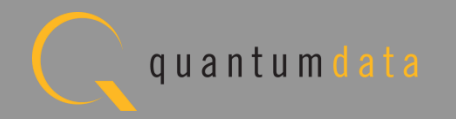

| 💷 Generator      |                                      |                                                |                              |                         |             |                     |
|------------------|--------------------------------------|------------------------------------------------|------------------------------|-------------------------|-------------|---------------------|
| Interface v PORT | P:DP-T30/31<br>DISPLAY_PORT          | FMT:CVT1660D.xml<br>IMG:/Standard/SmpteBar.img | PGB-9hpp                     | H:65.29kHz<br>F:59.95Hz |             | S Disconnect        |
|                  | Format                               | Pattern                                        | KGB-GDPP                     | 😤 Tools                 | P.146.25Mi2 | S Refresh           |
| Link Train       | Receiver<br>Capability               |                                                | Receiver Capability          | Page ) Report           | )           | DisplayPort         |
| DPCD Viewer      | 00000-0008F                          | DPC<br>Register data has not been r            | D Revision ??: 00000<br>ead. | -0008F                  |             | Generator<br>Card 3 |
|                  | Configuration                        |                                                |                              |                         |             | HDMI 2.0            |
| Image Shift      | Link/Sink                            |                                                |                              |                         |             | Generator<br>Card 5 |
| 3D               | Status<br>00200-00217<br>00280-002FF |                                                |                              |                         |             | HDMI<br>Generator   |
| Editors          | Test                                 |                                                |                              |                         |             | Card 7              |
|                  | 00218-00270                          |                                                |                              |                         |             | (HDMI<br>Playback   |
|                  | Source<br>Specific                   |                                                |                              |                         |             | Card 6              |
|                  | Sink<br>Specific<br>00400-004FF      |                                                |                              |                         |             |                     |
|                  | Branch<br>Specific<br>00500-005FF    |                                                |                              |                         |             |                     |
|                  | Sink<br>Control                      |                                                |                              |                         |             |                     |
| A V              | 00600                                | I                                              |                              |                         |             | A V                 |
|                  |                                      |                                                |                              |                         |             | 💢 Close             |

View DPCD Registers:

 Read either the entire DPCD or read each page.

Quantum Data Inc.

Elgin, IL 60123-1100 USA

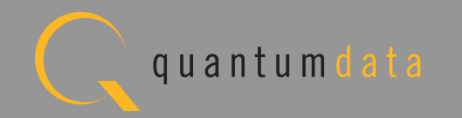

| I Generator                        |                            |                                 |                                                    |                                                  |                                        | - • •                      |
|------------------------------------|----------------------------|---------------------------------|----------------------------------------------------|--------------------------------------------------|----------------------------------------|----------------------------|
| Interface V<br>INTE<br>No VIC Code | DP-T30/31<br>DISPLAY_PORT  | FMT:CVT16<br>IMG:/Star<br>1680x | 560D.xml<br>ndard/SmpteBar.img<br>1050 Progressive | RGB-8bpp                                         | H:65.29kHz<br>F:59.95Hz<br>F:146.25MHz | Disconnect                 |
| 🧧 🖳 🖳 F                            | ormat                      |                                 | Pattern                                            |                                                  | 👫 Tools                                | 😂 Refresh                  |
| Link Train                         | Receiver                   |                                 | DP-T30 👻 🤇 🎅 Re                                    | ad All ) ( 🤹 Read Pag                            | ge 🔵 📼 Report 🔵                        |                            |
| DPCD Viewer                        | Capability<br>00000-0008F  |                                 | DPC                                                | Receiver Capability<br>D Revision 1.2: 00000-000 | 08F                                    | DisplayPort<br>Generator   |
| HDCP Test                          | Link<br>Configuration      | 00000: DI<br>Bit                | PCD_REV<br>Name                                    | Value                                            | Description                            | HDMI 2.0                   |
| EDID Decode                        | 00100-001C2                | 7-4                             | MAJOR REV                                          | 1                                                |                                        | Generator                  |
| Image Shift                        | Link/Sink<br>Status        | 3-0                             | MINOR_REV                                          | 2                                                |                                        | Card 5                     |
| 3D                                 | 00200-00217<br>00280-002FF | 00001: M2<br>Bit                | AX_LINK_RATE<br>Name                               | Value                                            | Description                            | HDMI<br>Generator          |
| Editors                            | Test                       | 7-0                             | MAX_LINK_RATE                                      | 14h                                              | 5.4 Gbps per lane                      | Card 7                     |
|                                    | Automation<br>00218-00270  | 00002: M2<br>Bit                | AX_LANE_COUNT<br>Name                              | Value                                            | Description                            | HDMI<br>Playback<br>Cord 6 |
|                                    | Specific<br>00300-003FF    | 4-0<br>5<br>6                   | MAX_LANE_COUNT<br>TPS3 SUPPORTED                   | 4<br>1<br>Y(1)                                   | 4 lanes<br>Reserved                    |                            |
|                                    | Sink<br>Specific           | 7                               | ENHANCED_FRAME_CAI                                 | P Y(1)                                           |                                        |                            |
|                                    | 00400-004FF<br>Branch      | 00003: M2<br>Bit                | AX_DOWNSPREAD<br>Name                              | Value                                            | Description                            |                            |
|                                    | Specific<br>00500-005FF    | 0<br>1                          | MAX_DOWNSPREAD                                     | 1<br>0                                           | Up to 0.5%<br>Reserved                 |                            |
|                                    | Sink                       | 2                               |                                                    | 0                                                | Reserved                               |                            |
|                                    | Control                    | 4                               |                                                    | ŏ                                                | Reserved                               |                            |
|                                    | 00600                      | 5                               | NO AUX HANDSHAFF                                   | 0                                                | Reserved                               |                            |
| A V                                | ESI                        | 7                               | NO_AOA_NANDONAKE_I                                 | 0                                                | Reserved                               | A V                        |
|                                    |                            |                                 |                                                    |                                                  |                                        | X Close                    |

View DPCD Registers:

Reading Receiver
 Capability.

Quantum Data Inc.

Elgin, IL 60123-1100 USA

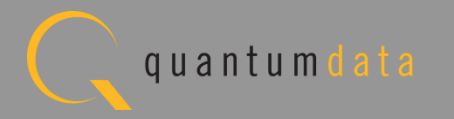

| 💷 Generator      |                               |                                |                                                              |              |                                       |    |             |
|------------------|-------------------------------|--------------------------------|--------------------------------------------------------------|--------------|---------------------------------------|----|-------------|
| Interface v PORT | F:DP-T30/31<br>F:DISPLAY_PORT | FMT:CVT1<br>IMG:/Star<br>1680x | 660D.xml<br>ndard/SmpteBar.img<br>(1050 Progressive RGB-8bpp |              | H:65.29kHz<br>F:59.95Hz<br>P:146.25MH |    | Disconnect  |
| E F              | ormat                         |                                | Pattern                                                      |              | 😤 Tools                               | 12 | Refresh     |
| Link Train       | Receiver                      |                                | DP-T30 👻 🞅 Read All                                          | 🗯 Read Pa    | ge 🛛 🕅 🔤 Report                       |    |             |
|                  | Capability                    |                                | Link Confi<br>DPCD Revision 1                                | iguration    | 102                                   |    | DisplayPort |
| DPCD Viewer      | 0000-000                      |                                |                                                              | .2. 00100-00 |                                       | ~  | Generator   |
| ( HDCP Test )    | Link                          | 00100: L                       | INK_BW_SET                                                   | Velue        | Description                           |    |             |
|                  | Configuration                 |                                | Name                                                         | vaiue        |                                       |    | HDMI 2.0    |
| EDID Decode      | Link/Sink                     | 7-0                            | LINK_BW_SET                                                  | 14h          | 5.4 Gbps per lane                     |    | Generator   |
| ( Image Shift )  | Status                        | 00101: L                       | ANE_COUNT_SET                                                |              |                                       |    |             |
| 30               | 00200-00217                   | Bit                            | Name                                                         | Value        | Description                           |    | номі        |
|                  | 00280-002FF                   | 4-0                            | LANE_COUNT_SET                                               | 4            | 4 lanes                               |    | Generator   |
| (Editors         | Test                          | 5                              |                                                              | 0            | Reserved                              |    |             |
|                  | Automation                    | 7                              | ENHANCED_FRAME_CAP                                           | Y(1)         | REBEIVED                              |    | ндмі        |
|                  | Source                        | 00102· T                       | DAINING DATTEDN SET.                                         |              |                                       |    | Playback    |
|                  | Specific                      | Bit                            | Name                                                         | Value        | Description                           |    |             |
|                  | 00300-003FF                   | 1-0                            | TRAINING RATTERN SELECT                                      |              | None                                  |    |             |
|                  | Sink                          | 2                              | TRAINING_FATTERN_DEBECT                                      | 0            | Reserved                              |    |             |
|                  | Specific                      | 3                              |                                                              | 0            | Reserved                              |    |             |
|                  | 00400-004FF                   | 4                              | RECOVERED_CLOCK_OUT_EN                                       | N(0)         |                                       |    |             |
|                  |                               | 5                              | SCRAMBLING_DISABLE                                           | N(0)         |                                       |    |             |
|                  | Branch                        | 7-6                            | SYMBOL_ERROR_COUNT_SEL                                       | 0            | Disparity and Symbol er               |    |             |
|                  | Specific                      |                                |                                                              |              |                                       |    |             |
|                  | 00500-005FF                   | 00103: 1<br>Bit                | Name                                                         | Value        | Description                           |    |             |
|                  | Sink                          |                                |                                                              | varue        |                                       |    |             |
|                  | Control                       | 1-0                            | VOLTAGE SWING SET                                            | 0            | Level #                               |    |             |
|                  | 00600                         | 2                              | MAX_SWING_REACHED                                            | N(O)         |                                       |    |             |
|                  |                               | 4-3                            | PRE-EMPHASIS_SET                                             | 1            | Level #                               |    |             |
|                  | ESI                           | 5                              | MAX_PRE-EMPHASIS_REACHED                                     | N(0)         |                                       | Ŧ  | A V         |
|                  |                               |                                |                                                              |              |                                       |    | X Close     |

View DPCD Registers:

# Read Link Configuration page.

Quantum Data Inc.

Elgin, IL 60123-1100 USA

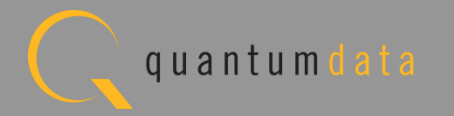

| I Generator      |                           |                        |                              |               |                         |    |              |
|------------------|---------------------------|------------------------|------------------------------|---------------|-------------------------|----|--------------|
| Interface v PORT | DP-T30/31<br>DISPLAY PORT | FMT:CVT16<br>IMG:/Stan | 60D.xml<br>dard/SmpteBar.img |               | H:65.29kHz<br>F:59.95Hz | ]  | 🖻 Disconnect |
| No VIC Code      | _                         | 1680x                  | 1050 Progressive RGB-8bpp    |               | P:146.25MH              | z  |              |
| 🔋 F              | ormat                     |                        | 🛃 Pattern                    |               | 😤 Tools                 |    | 🖹 Refresh    |
|                  | Receiver                  |                        | DP-T30 👻 🎅 Read All 🔪        | 💈 Read Pag    | ge ) 🗖 🔤 Report )       |    |              |
|                  | Capability                |                        | Link/Sin                     | k Status      |                         | 1  | DisplayPort  |
| ( DPCD Viewer )  | 00000-0008F               |                        | DPCD Revision 1.2: 002       | 200-00217 002 | 280-002FF               |    | Generator    |
|                  | Link                      | 00200: SI              | INK COUNT                    |               | ſ                       | Î\ | Card 3       |
|                  | Configuration             | Bit                    | Name                         | Value         | Description             |    |              |
| EDID Decode      | 00100-001C2               |                        |                              |               |                         | -7 | HDMI 2.0     |
| $\succ$          | Link/Sink                 | 6                      | CP PEADY                     | 1<br>N(0)     | Bits 7 + 5:0            |    | Card 5       |
| ( Image Shift )  | Status                    |                        | CF_READI                     | N(0)          |                         |    |              |
| $\succ$          | 00200-00217               | 00201: DE              | VICE_SERVICE_IRQ_VECTOR      |               |                         | 1  | НОМІ         |
| 3D               | 00280-002FF               | Bit                    | Name                         | Value         | Description             | ľ  | Generator    |
|                  | Test                      | 0                      | REMOTE CONTROL COMMAND PENI  | DING N(0)     |                         |    | Card 7       |
|                  | Automation                | 1                      | AUTOMATED_TEST_REQUEST       | N(0)          |                         |    |              |
|                  | 00218-00270               | 2                      | CP_IRQ                       | N(0)          |                         |    | HDMI         |
|                  |                           | 3                      | MCCS_IRQ                     | N(0)          |                         |    | Playback     |
|                  | Source                    | 4                      | DOWN_REP_MSG_RDY             | N(0)          |                         |    | Card 6       |
|                  | Specific                  | 5                      | SINK SPECIFIC IPO            | N(0)          |                         |    |              |
|                  | 00300-003FF               | 7                      | SINK_SPECIFIC_INg            | 0             | Reserved                |    |              |
|                  | Sink                      | -                      |                              | 2             |                         |    |              |
|                  | Specific                  | 00202: LA              | NE0_1_STATUS:                |               |                         |    |              |
|                  | 00400-004FF               | Bit                    | Name                         | Value         | Description             |    |              |
|                  | Branch                    | 0                      | LANE0 CR DONE                | Y(1)          |                         |    |              |
|                  | Specific                  | 1                      | LANEO CHANNEL EQ DONE        | Y(1)          |                         |    |              |
|                  | 00500-005FF               | 2                      | LANE0_SYMBOL_LOCKED          | Y(1)          |                         |    |              |
|                  |                           | 3                      |                              | 0             | Reserved                |    |              |
|                  | Sink                      | 4                      | LANE1_CR_DONE                | Y(1)          |                         |    |              |
|                  | Control                   | 5                      | LANE1_CHANNEL_EQ_DONE        | Y(1)          |                         |    |              |
|                  | 00600                     | 6                      | LANEI_SIMBOL_LOCKED          | Y(1)          | Pagarwad                |    |              |
| A V              | ESI                       | ,                      |                              | 0             | REBELVEU                | -  | A V          |
|                  |                           |                        |                              |               |                         |    | X Close      |
|                  |                           |                        |                              |               |                         |    |              |

View DPCD Registers:

• Read Link/Sink Status page.

Quantum Data Inc.

Elgin, IL 60123-1100 USA

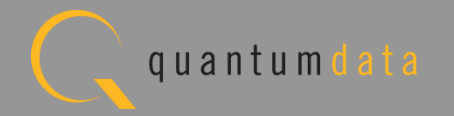

| 💷 Generator                             |                                   |                                 |                                                             |                         |                                              | - • •                    |
|-----------------------------------------|-----------------------------------|---------------------------------|-------------------------------------------------------------|-------------------------|----------------------------------------------|--------------------------|
| Interface v PORT<br>INTF<br>No VIC Code | DP-T30/31<br>DISPLAY_PORT         | FMT:CVT10<br>IMG:/Star<br>1680x | 560D.xml<br>ndard/SmpteBar.img<br>1050 Progressive RGB-8bpp |                         | H:65.29kHz<br>F:59.95Hz<br>F:146.25MHz       | 🔊 Disconnect             |
| E Fe                                    | ormat                             | $\mathbf{M}$                    | 🕂 Pattern                                                   |                         | 👫 Tools                                      | 🕄 Refresh                |
| Link Train                              | Receiver                          |                                 | DP-T30 👻 🎅 Read All 🤇                                       | Read Page               | ge 🔵 🚾 Report 🔵                              |                          |
| DPCD Viewer                             | Capability<br>00000-0008F         |                                 | Test Auto<br>DPCD Revision 1.                               | mation<br>.2: 00218-002 | 270                                          | DisplayPort<br>Generator |
| HDCP Test                               | Link<br>Configuration             | 00218: TI<br>Bit                | EST_REQUEST<br>Name                                         | Value                   | Description                                  | HDMI 2.0                 |
| EDID Decode                             | 00100-001C2<br>Link/Sink          | 0                               | TEST_LINK_TRAINING<br>TEST_PATTERN                          | N(0)<br>N(0)            |                                              | Generator<br>Card 5      |
| Image Shift                             | Status<br>00200-00217             | 2<br>3                          | TEST_EDID_READ<br>PHY_TEST_PATTERN                          | N(0)<br>N(0)            |                                              | НДМІ                     |
| Editors                                 | 00280-002FF<br>Test               | 5                               | FAUX_IESI_FAITERN                                           | 0                       | Reserved<br>Reserved                         | Generator<br>Card 7      |
|                                         | Automation 00218-00270            | 7<br>00219: TI                  | EST LINK RATE                                               | 0                       | Reserved                                     | HDMI<br>Playback         |
|                                         | Source                            | Bit                             | Name                                                        | Value                   | Description                                  | Card 6                   |
|                                         | Specific<br>00300-003FF           | 7-0                             | TEST_LINK_RATE                                              | 00h                     | Reserved                                     |                          |
|                                         | Sink<br>Specific                  | 00220: TH<br>Bit                | EST_LANE_COUNT<br>Name                                      | Value                   | Description                                  |                          |
|                                         | Branch<br>Specific<br>00500-005FF | 4-0<br>5<br>6<br>7              | TEST_LANE_COUNT                                             | 0<br>0<br>0             | Reserved<br>Reserved<br>Reserved<br>Reserved |                          |
|                                         | Sink<br>Control<br>00600          | 00221: TI<br>Bit                | EST_PATTERN<br>Name                                         | Value                   | Description                                  |                          |
| A V                                     | ESI                               | 7-0                             | Requested Pattern                                           | 0                       | None                                         | A V                      |
|                                         |                                   |                                 |                                                             |                         |                                              | X Close                  |

View DPCD Registers:

Read Test Automation page.

Quantum Data Inc.

Elgin, IL 60123-1100 USA

Phone: (847) 888-0450

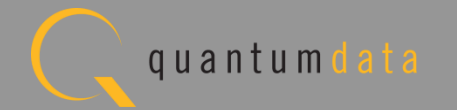

| 💷 Generator                |                               |                                                                                                    |             |
|----------------------------|-------------------------------|----------------------------------------------------------------------------------------------------|-------------|
| Interface v<br>No VIC Code | C:DP-T30/31<br>C:DISPLAY_PORT | FMT:CVT1660D.xml     H:65.29kHz       IMG:/Standard/SmpteBar.img     F:59.95Hz       1680x1050     Progressive       RGB-8bpp     P:146.25Mi | Disconnect  |
| 🤅 F                        | ormat                         | Pattern 🎇 Tools                                                                                                    | 🔁 🍣 Refresh |
| Link Train                 | Receiver                      | DP-T30 👻 🤶 Read All 🤇 🗯 Read Page 🖉 🔤 Report                                                                                                 |             |
|                            | Capability                    | Source Specific<br>DPCD Revision 1.2: 00300-003FF                                                                                            | DisplayPort |
|                            | 00000-0008F                   |                                                                                                    | Card 3      |
| ( HDCP Test )              | Link                          | 00300: SRC_IEEE_OUI                                                                                                    |             |
|                            | 00100-001C2                   | 001. 00000m (0)                                                                                                    | HDMI 2.0    |
|                            | Link/Sink                     | 00303: SRC_DEVICE_ID_STRING                                                                                                    | Generator   |
| (Image Shift )             | Status                        | ASCII: ""                                                                                                    |             |
| 3D                         | 00200-00217                   | 00309: SEC HARDWARE REVISION                                                                                                    |             |
| $\succ$                    | 00280-002FF                   | Bit Name Value Description                                                                                                    | Generator   |
| ( Editors )                | Test                          |                                                                                                    |             |
|                            | Automation                    | 7-4 Major Revision 0                                                                                                    | НДМІ        |
|                            | 00218-00270                   |                                                                                                    | Playback    |
|                            | Source                        | 0030A: SRC_FW_SW_MAJOR_REV                                                                                                    | Card 6      |
|                            | 5pec111C                      | varae = oon (o)                                                                                                    |             |
|                            | Cinh                          | 0030B: SRC_FW_SW_MINOR_REV                                                                                                    |             |
|                            | Specific                      | Value = 00n (0)                                                                                                    |             |
|                            | 00400-004FF                   | 0030C: SRC_VENDOR_SPECIFIC(0)                                                                                                    |             |
|                            | Branch                        |                                                                                                    |             |
|                            | Specific                      | [031C][00 00 00 00 00 00 00 00][]                                                                                                    |             |
|                            | 00500-005FF                   | [0324][00 00 00 00 00 00 00][]                                                                                                    |             |
|                            | Sink                          |                                                                                                    |             |
|                            | Control                       | [033C][00 00 00 00 00 00 00 00][]                                                                                                    |             |
|                            | 00600                         | [0344][00 00 00 00 00 00 00][]                                                                                                    |             |
| A V                        | ESI                           | [034C][00 00 00 00 00 00 00 00][]<br>[03541[00 00 00 00 00 00 00][]                                                                          | - A V       |
|                            |                               |                                                                                                    | ¥ Close     |
|                            |                               |                                                                                                    |             |

View DPCD Registers:

Read Source Specific page.

Quantum Data Inc.

Elgin, IL 60123-1100 USA

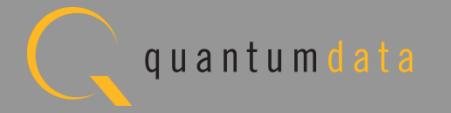

| I Generator                             |                            |                                                                                                    | _ • •                 |
|-----------------------------------------|----------------------------|----------------------------------------------------------------------------------------------------|-----------------------|
| Interface v PORT<br>INTF<br>No VIC Code | DP-T30/31<br>DISPLAY_PORT  | FMT:CVT1660D.xml         H:65.29kHz           IMG:/Standard/SmpteBar.img         F:59.95Hz           1680x1050         Progressive           RGB-8bpp         P:146. | utput 🔊 Disconnect    |
| E Fe                                    | ormat                      | Pattern 👫 Tools                                                                                                    | S Refresh             |
| Link Train                              | Receiver<br>Capability     | DP-T30 v Read All Read Page Report<br>Sink Specific<br>DPCD Revision 1.2: 00400-004FF                                                                                | DisplayPort           |
| Drcb viewei                             | 00000-0008F                |                                                                                                    | Card 3                |
| (HDCP Test                              | Link<br>Configuration      | 00400: SINK_IEEE_OUI<br>OUI: 0080E1h (32993)                                                                                                    |                       |
| EDID Decode                             | 00100-001C2                | 00403. SINU DEVICE ID STRING                                                                                                    | HDMI 2.0<br>Generator |
| Image Shift                             | Link/Sink<br>Status        | Bytes: 44 70 31 2E 32 00<br>ASCII: "Dp1.2"                                                                                                    | Card 5                |
| 3D                                      | 00200-00217<br>00280-002FF | 00409: SINK_HARDWARE_REVISION<br>Bit_Name Value Description                                                                                                    | HDMI<br>Generator     |
| Editors                                 | Test                       |                                                                                                    | E Card 7              |
|                                         | Automation<br>00218-00270  | 3-0Minor Revision07-4Major Revision0                                                                                                    | HDMI<br>Playback      |
|                                         | Source<br>Specific         | 0040A: SINK_FW_SW_MAJOR_REV<br>Value = 00h (0)                                                                                                    | Card 6                |
| <b></b>                                 | Sink                       | 0040B: SINK_FW_SW_MINOR_REV<br>Value = 00h (0)                                                                                                    |                       |
|                                         | 00400-004FF                | 0040C: SINK_VENDOR_SPECIFIC(0)<br>[040C][00 00 02 01 00 80 E1 44][D]                                                                                                 |                       |
|                                         | Branch<br>Specific         | [0414][70 31 2E 32 00 00 00 00][p1.2]<br>[041C][00 00 02 01 00 80 E1 44][D]                                                                                          |                       |
|                                         | 00500-005FF                | [0424][70 31 2E 32 00 00 00 00][p1.2]<br>[042C][00 00 02 01 00 80 E1 44][D]                                                                                          |                       |
|                                         | Sink                       | [0434][70 31 2E 32 00 00 00][p1.2]                                                                                                    |                       |
|                                         | 00600                      | [0444][70 31 2E 32 00 00 00 00][p1.2]                                                                                                    |                       |
| AV                                      | ESI                        | [044C][00 00 02 01 00 80 E1 44][D]<br>[0454][70 31 2E 32 00 00 00 00][p1.2]                                                                                          |                       |
|                                         |                            |                                                                                                    | X Close               |

View DPCD Registers:

Read Sink Specific page.

Quantum Data Inc.

Elgin, IL 60123-1100 USA

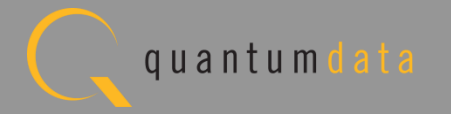

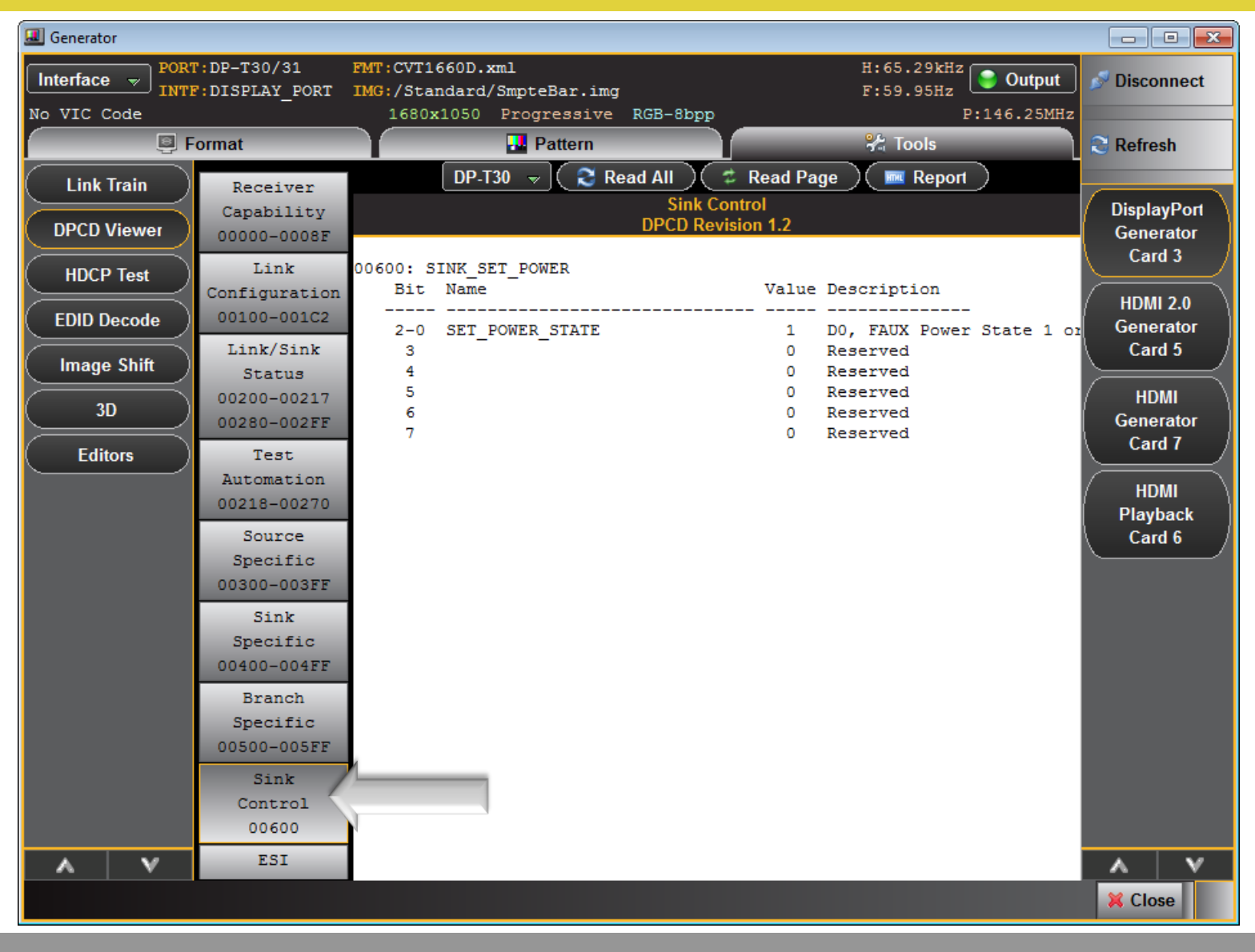

View DPCD Registers:

Read Sink Control page.

Quantum Data Inc.

Elgin, IL 60123-1100 USA

Phone: (847) 888-0450

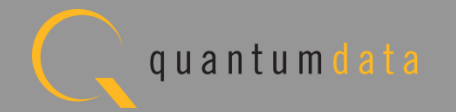

# 980 DP1.2 Video Generator Module Monitoring Aux Channel Transactions

Quantum Data Inc.

2111 Big Timber Road

Elgin, IL 60123-1100 USA

Phone: (847) 888-0450

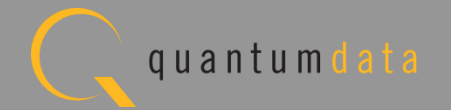

#### 980 DP1.2 Video Generator - Auxiliary Channel Analyzer

- Monitor Aux Channel transactions (Link Training, DPCD exchanges, HDCP and EDID) through Auxiliary Channel Analyzer (ACA).
- 980 Video Generator module emulates DP1.2 source and monitors DPCD exchanges, Link Training transactions, HDCP authentication transactions and EDID exchanges.

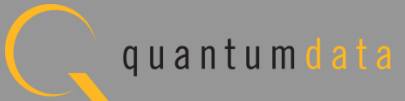

#### 980 DP1.2 Video Generator Module – Monitor Link Training

| ,      | DT2C         | 30 | $> B \cdot A = E D T = 16$      |   | St              | art Time: 00:00:35.9268                |              |             |            |
|--------|--------------|----|---------------------------------|---|-----------------|----------------------------------------|--------------|-------------|------------|
|        | DIZC         | 20 |                                 | • |                 | Type: Native                           |              |             | 😑 Bac      |
| 5      | DIZC         | 30 | < ACK 00 38 4C IE 5I II 00 0A.  |   | D               | Direction: Reply                       |              |             |            |
| 9      | DPLT         | 30 | > W:100 LINK_BW_SET L=1 14      |   | Poply to        | Command: ACK                           |              |             | <br>to Nav |
| 3      | DPLT         | 30 | < ACK                           |   | Kepty to        | Reau Request.                          |              |             |            |
| L      | DPLT         | 30 | > W:101 LANE_COUNT_SET L=1 84   |   | 00202: L        | ANE0_1_STATUS:                         |              |             |            |
| 2      | DPLT         | 30 | < ACK                           |   | Bit             | Name                                   | Value        | Description | 🕞 Sta      |
| 3      | DPLT         | 30 | > W:107 DOWNSPREAD_CTRL L=1 00  |   | 0               | LANEG CR DONE                          | N(0)         |             |            |
| 1      | DPLT         | 30 | < ACK                           |   | 1               | LANEG_CHANNEL_EQ_DONE                  | N(0)         |             | Pau        |
| 5      | DPLT         | 30 | > W:102 TRAINING PATTERN SET: I |   | 2               | LANEO_SYMBOL_LOCKED                    | N(0)<br>0    | Reserved    |            |
| 6      | DPLT         | 30 | <br>< ACK                       |   | 4               | LANE1_CR_DONE                          | N(0)         |             |            |
| ,      |              | 20 | > W-103 TRAINING LANED SET 1-4  |   | 5               | LANE1_CHANNEL_EQ_DONE                  | N(0)         |             |            |
| ,      |              | 20 |                                 |   | 7               | LANEI_STHBUL_LUCKED                    | 0            | Reserved    |            |
| 5      | DPLI         | 30 |                                 |   |                 |                                        |              |             |            |
|        | DPLI         | 30 | > W:103 TRAINING_LANE0_SET L=4  |   | 00203: L<br>Bit | ANE2_3_STATUS<br>Name                  | Value        | Description |            |
| 3      | DPLT         | 30 | < ACK                           |   |                 |                                        |              |             |            |
| L      | DPLT         | 30 | > R:202 LANE0_1_STATUS: L=6     |   | 0               | LANE2_CR_DONE                          | N(0)<br>N(0) |             |            |
| 2      | DPLT         | 30 | < ACK 00 00 80 00 44 44         |   | 2               | LANE2_CHANNEL_EQ_DONE                  | N(0)         |             |            |
| 3      | DPLT         | 30 | > W:103 TRAINING_LANE0_SET L=4  |   | 3               |                                        | 0            | Reserved    | 🔧 Eve      |
| 1      | DPLT         | 30 | < DEFER                         |   | 4               | LANE3_CR_DONE<br>LANE3_CHANNEL_E0_DONE | N(0)<br>N(0) |             |            |
| 5      | DPLT         | 30 | > W:103 TRAINING_LANE0_SET L=4  |   | 6               | LANE3_SYMBOL_LOCKED                    | N(0)         |             | 🗢 Dat      |
| 5      | DPLT         | 30 | < ACK                           |   | 7               |                                        | 0            | Reserved    | 1          |
| ,      | DPI T        | 30 | > R:202 LANEO 1 STATUS: L=6     |   | 00204: L        | ANE_ALIGN_STATUS_UPDATED               |              |             |            |
| ,      |              | 20 | < ACK 11 11 90 00 44 44         |   | Bit             | Name                                   | Value        | Description |            |
|        |              | 30 | S NEW II II OU OU 44 44         |   | 0               | INTERLANE ALIGN DONE                   | N(0)         |             |            |
|        |              | 30 | > W:102 IKAINING_PAILEKN_SEI: I |   | í               |                                        | 0            | Reserved    |            |
| 1      | DPLT         | 30 | < ALK                           |   | 2               |                                        | 0            | Reserved    |            |
|        | DPLT         | 30 | > W:103 TRAINING_LANE0_SET L=4  | 6 | 4               |                                        | 0            | Reserved    |            |
| 2      | DPLT         | 30 | < ACK                           |   | 5               |                                        | 0            | Reserved    |            |
| 3      | DPLT         | 30 | > R:202 LANE0_1_STATUS: L=6     |   | 6               | DOWNSTREAM_PORT_STATUS_CHANGED         | N(0)<br>Y(1) |             |            |
| Ļ      | DPLT         | 30 | < ACK 77 77 81 00 44 44         |   |                 |                                        | ,            |             | 🛛 🛃 Clea   |
|        | DPLT         | 30 | > W:102 TRAINING_PATTERN_SET: I |   | 00205: S        | SINK_STATUS                            | Value        | Description |            |
| ;      |              |    |                                 |   | DIL             | name                                   | vacue        | Description | Done of    |
| i<br>i | DP <u>LT</u> | 30 | < ACK                           |   |                 |                                        |              |             | C Ope      |

View Aux Chan Link Training transactions:

• Select Specific record to view details.

Quantum Data Inc.

2111 Big Timber Road

Elgin, IL 60123-1100 USA

Phone: (847) 888-0450

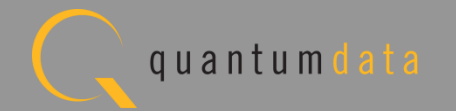

#### 980 DP1.2 Video Generator Module – Monitor Link Training

|   | ► [-] I | Events: | 384 | 97, Pending: 0                             |         |                 |                                              |           | P                   |   | 🕞 Home  |
|---|---------|---------|-----|--------------------------------------------|---------|-----------------|----------------------------------------------|-----------|---------------------|---|---------|
|   | 38467   | DPLT    | 10  | > W:102 TRAINING_PATTERN_SET: L=1 22       |         | St              | art Time: 05:28:22.9635                      |           |                     | - | ~       |
|   | 38468   | DPPRE   | 10  | Precharge/Sync Count: 26                   |         | n               | Type: Native                                 |           |                     |   | 🗢 Back  |
|   | 38469   | DPLT    | 10  | < ACK                                      |         |                 | Command: ACK                                 |           |                     |   | -       |
|   | 38470   | DPPRE   | 10  | Precharge/Sync Count: 32                   |         | Reply to        | Read Request.                                |           |                     |   | 🔁 Nav.  |
|   | 38471   | DPLT    | 10  | > W:103 TRAINING LANEO SET L=4 00 00 00 00 |         | 00100 1         | TNK RW SET                                   |           |                     |   |         |
|   | 38472   | DPPRE   | 10  | Precharge/Sync Count: 26                   |         | Bit             | Name                                         | Value     | Description         |   | 🥚 Stop  |
|   | 38473   | DPLT    | 10  | < ACK                                      |         | 7-0             | LINK BW SET                                  | 0Ah       | 2.7 Gbps per l      |   | -       |
|   | 38474   | DPPRE   | 10  | Precharge/Sync Count: 32                   |         |                 |                                              |           | zir aspo per e      |   | Resur   |
|   | 38475   | DPLT    | 10  | > R:202 LANEO 1 STATUS: L=6                |         | 00101: L<br>Bit | ANE_COUNT_SET<br>Name                        | Value     | Description         |   |         |
|   | 38476   | DPPRE   | 10  | Precharge/Sync Count: 26                   |         |                 |                                              |           |                     |   |         |
|   | 38477   | DPLT    | 10  | < ACK 77 77 01 01 00 00                    |         | 4-0             | LANE_COUNT_SET                               | 4         | 4 Lanes<br>Reserved |   |         |
|   | 38478   | DPPRE   | 10  | Precharge/Sync Count: 32                   |         | 6               |                                              | 0         | Reserved            |   |         |
|   | 38479   | DPLT    | 10  | > W:102 TRAINING PATTERN SET: L=1 00       |         |                 | ENHANCED_FRAME_CAP                           | ¥(1)      |                     |   |         |
|   | 38480   | DPPRE   | 10  | Precharge/Sync Count: 26                   |         | 00102: T        | RAINING_PATTERN_SET:                         | ¥-1       | Deservitetien       |   |         |
|   | 38481   | DPLT    | 10  | < ACK                                      |         | B10             | Name                                         | vatue     | Description         |   |         |
|   | 38482   | DPPRE   | 10  | Precharge/Sync Count: 32                   |         | 1-0             | TRAINING_PATTERN_SELECT                      | 0         | None                |   |         |
|   | 38483   | DPLT    | 10  | > R:202 LANEO 1 STATUS: L=3                |         | 2               |                                              | 0         | Reserved -          |   | 💐 Event |
|   | 38484   | DPPRE   | 10  | Precharge/Sync Count: 26                   |         | 4               | RECOVERED_CLOCK_OUT_EN                       | N(0)      |                     |   |         |
|   | 38485   | DPLT    | 10  | < ACK 77 77 01                             |         | 7-6             | SYMBOL_ERROR_COUNT_SEL                       | 0         | Disparity and       |   | 🗢 Data  |
|   | 38486   | DPPRE   | 10  | Precharge/Sync Count: 32                   |         | 00102. T        | DATNING LANED SET                            |           |                     |   |         |
|   | 38487   | DNAT    | 10  | > R:200 SINK COUNT L=8                     |         | Bit             | Name                                         | Value     | Description         |   |         |
|   | 38488   | DPPRE   | 10  | -<br>Precharge/Sync Count: 26              |         | 1-0             | VOLTAGE SWING SET                            |           | Level #             |   |         |
|   | 38489   | DNAT    | 10  | < ACK 41 00 77 77 01 03 00 00              |         | 2               | MAX_SWING_REACHED                            | N(Ö)      |                     |   |         |
|   | 38490   | DPPRE   | 10  | Precharge/Sync Count: 32                   |         | 4-3             | PRE-EMPHASIS_SET<br>MAX_PRE-EMPHASIS_REACHED | 0<br>N(0) | Level #             |   |         |
|   | 38491   | DPLT    | 10  | > R:100 LINK BW SET L=8                    |         | 6               |                                              | 0         | Reserved            |   |         |
|   | 38492   | DPPRE   | 10  | Precharge/Sync Count: 26                   |         |                 |                                              | 0         | Reserved            |   |         |
|   | 38493   | DPLT    | 10  | < ACK 0A 84 00 00 00 00 00 00              |         | 00104: T        | RAINING_LANE1_SET                            | ¥-1       | Description         |   |         |
| / | 38494   | DPPRE   | 10  | Precharge/Sync Count: 32                   |         |                 | name                                         | vatue     | Description         |   | 🔒 Clear |
|   | 38495   | DNAT    | 10  | > R:200 SINK_COUNT L=8                     |         | 1-0             | VOLTAGE_SWING_SET                            | 0<br>N(0) | Level #             |   |         |
|   | 38496   | DPPRE   | 10  | Precharge/Sync Count: 26                   |         | 4-3             | PRE-EMPHASIS_SET                             | 0         | Level #             | • | 🙋 Open  |
|   | 38497   | DNAT    | 10  | < ACK 41 00 77 77 01 03 00 00              | 6       | 4               |                                              |           |                     |   |         |
|   |         |         |     |                                            | $\odot$ | <               | >>>>>>>>>>>>>>>>>>>>>>>>>>>>>>>>>>>>>        | 84 00     | 00 00 00 00         | 0 | 📙 Save  |

View Aux Chan Link Training transactions:

• Select Specific record to view details.

Quantum Data Inc.

2111 Big Timber Road

Elgin, IL 60123-1100 USA

Phone: (847) 888-0450

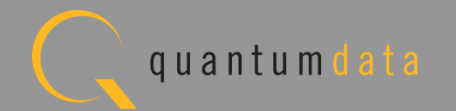

#### 980 DP1.2 Video Generator Module – Monitor Link Training

| ► [-] E | events: | 384 | 97, Pending: 0                             |    |          |                                              |              | $\mathcal{P}$ |   | 🖰 Home   |
|---------|---------|-----|--------------------------------------------|----|----------|----------------------------------------------|--------------|---------------|---|----------|
| 38467   | DPLT    | 10  | > W:102 TRAINING_PATTERN_SET: L=1 22       | •  | St       | art Time: 05:28:22.9676                      |              |               | * |          |
| 38468   | DPPRE   | 10  | Precharge/Sync Count: 26                   |    | D        | irection: Reply                              |              |               |   | 🗢 Back   |
| 38469   | DPLT    | 10  | < ACK                                      |    |          | Command: ACK                                 |              |               |   |          |
| 38470   | DPPRE   | 10  | Precharge/Sync Count: 32                   |    | Reply to | Read Request.                                |              |               |   | 🔽 Nav.   |
| 38471   | DPLT    | 10  | > W:103 TRAINING_LANE0_SET L=4 00 00 00 00 |    | 00200: S | INK COUNT                                    |              |               |   |          |
| 38472   | DPPRE   | 10  | Precharge/Sync Count: 26                   |    | Bit      | Name                                         | Value        | Description   |   | 🥚 Stop   |
| 38473   | DPLT    | 10  | < ACK                                      |    |          | SINK_COUNT                                   | 1            | Bits 7 + 5:0  |   |          |
| 38474   | DPPRE   | 10  | Precharge/Sync Count: 32                   |    | 6        | CP_READY                                     | Y(1)         |               |   | Resum    |
| 38475   | DPLT    | 10  | > R:202 LANE0_1_STATUS: L=6                |    | 00201: D | EVICE_SERVICE_IRQ_VECTOR                     |              |               |   |          |
| 38476   | DPPRE   | 10  | Precharge/Sync Count: 26                   |    | Bit      | Name                                         | Value        | Description   |   |          |
| 38477   | DPLT    | 10  | < ACK 77 77 01 01 00 00                    |    | 0        | REMOTE_CONTROL_COMMAND_PENDING               | 5 N(0)       |               |   |          |
| 38478   | DPPRE   | 10  | Precharge/Sync Count: 32                   |    | 1        | AUTOMATED_TEST_REQUEST                       | N(0)<br>N(0) |               |   |          |
| 38479   | DPLT    | 10  | > W:102 TRAINING_PATTERN_SET: L=1 00       |    | 3        | HCCS_IRQ                                     | N(0)         |               |   |          |
| 38480   | DPPRE   | 10  | Precharge/Sync Count: 26                   |    | 4        | DOWN_REP_MSG_RDY                             | N(0)<br>N(0) |               |   |          |
| 38481   | DPLT    | 10  | < ACK                                      |    | 6        | SINK_SPECIFIC_IRQ                            | N(0)         |               |   |          |
| 38482   | DPPRE   | 10  | Precharge/Sync Count: 32                   |    | 7        |                                              | 0            | Reserved      |   | _        |
| 38483   | DPLT    | 10  | > R:202 LANE0_1_STATUS: L=3                |    | 00202: L | ANE0_1_STATUS:                               |              |               |   | 💐 Events |
| 38484   | DPPRE   | 10  | Precharge/Sync Count: 26                   |    | B1t      | Name                                         | Value        | Description   |   |          |
| 38485   | DPLT    | 10  | < ACK 77 77 01                             |    | 0        | LANEO_CR_DONE                                | Y(1)         |               |   | 🗢 Data   |
| 38486   | DPPRE   | 10  | Precharge/Sync Count: 32                   |    | 1        | LANEG_CHANNEL_EQ_DONE<br>LANEG SYMBOL LOCKED | Y(1)<br>Y(1) |               |   |          |
| 38487   | DNAT    | 10  | > R:200 SINK_COUNT L=8                     |    | 3        |                                              | 0            | Reserved      |   |          |
| 38488   | DPPRE   | 10  | Precharge/Sync Count: 26                   |    | 4        | LANEI_CR_DONE<br>LANEI CHANNEL EQ DONE       | Y(1)<br>Y(1) |               |   |          |
| 38489   | DNAT    | 10  | < ACK 41 00 77 77 01 03 00 00              |    | 6        | LANE1_SYMBOL_LOCKED                          | Y(1)         | Deserved      |   |          |
| 38490   | DPPRE   | 10  | Precharge/Sync Count: 32                   |    |          |                                              | 0            | Keserved      |   |          |
| 38491   | DPLT    | 10  | > R:100 LINK_BW_SET L=8                    |    | 00203: L | ANE2_3_STATUS                                | v-1          | Deservintion  |   |          |
| 38492   | DPPRE   | 10  | Precharge/Sync Count: 26                   |    | B1t      | name                                         | vatue        | Description   |   |          |
| 38493   | DPLT    | 10  | < ACK 0A 84 00 00 00 00 00 00              |    | 0        | LANE2_CR_DONE                                | Y(1)         |               |   |          |
| 38494   | DPPRE   | 10  | Precharge/Sync Count: 32                   |    | 2        | LANE2_CHANNEL_EQ_DONE<br>LANE2_SYMBOL_LOCKED | Y(1)         |               |   | 🔒 Clear  |
| 38495   | DNAT    | 10  | > R:200 SINK_COUNT L=8                     |    | 3        |                                              | 0            | Reserved      |   |          |
| 38496   | DPPRE   | 10  | Precharge/Sync Count: 26                   |    | 4<br>5   | LANE3_CK_DUNE<br>LANE3_CHANNEL_EQ_DONE       | Y(1)         |               |   | 🗁 Open   |
| 38497   | DNAT    | 10  | < ACK 41 00 77 77 01 03 00 00              | 69 | 6        | LANE3_SYMBOL_LOCKED                          | Y(1)         |               | • |          |
|         |         |     |                                            | •  | <        | > 38497: < ACK 41                            | 00 77        | 77 01 03 00   | 0 | 📙 Save   |

View Aux Chan Link Training transactions:

• Select Specific record to view details.

Quantum Data Inc.

2111 Big Timber Road

Elgin, IL 60123-1100 USA

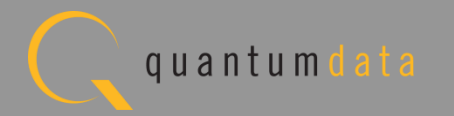

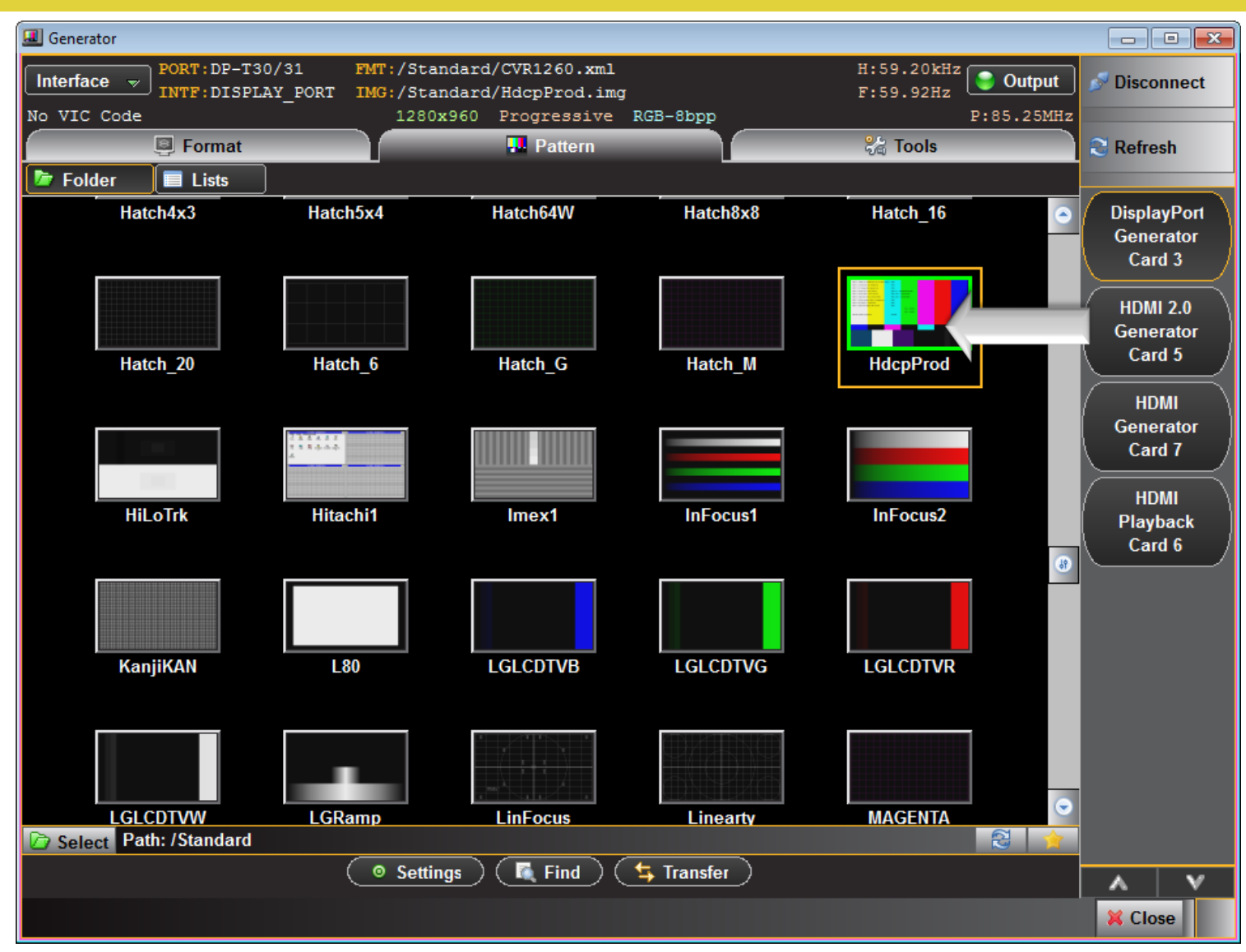

Select test images for DP protocols:

• Select HDCPProd test image.

Quantum Data Inc.

2111 Big Timber Road

Elgin, IL 60123-1100 USA

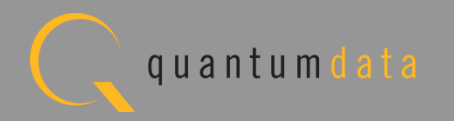

#### 980 DP Video Generator - Auxiliary Channel Analyzer

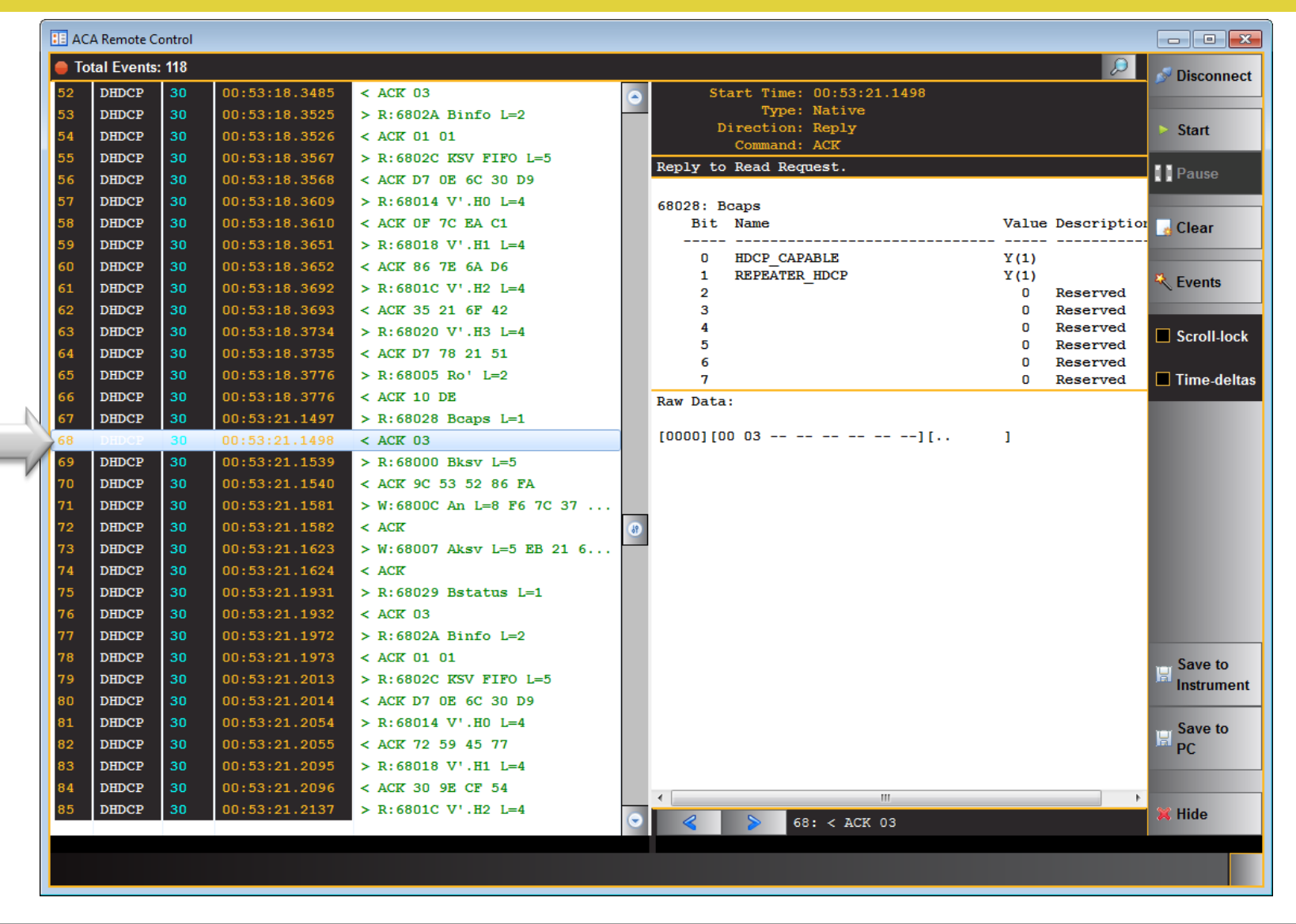

Monitoring DDC Transactions with HDMI sink device:

 Show details of selected item in human text.

Quantum Data Inc.

Elgin, IL 60123-1100 USA

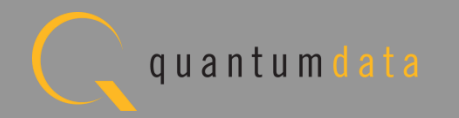

#### **Quantum Data 980 Video Test Generation Module**

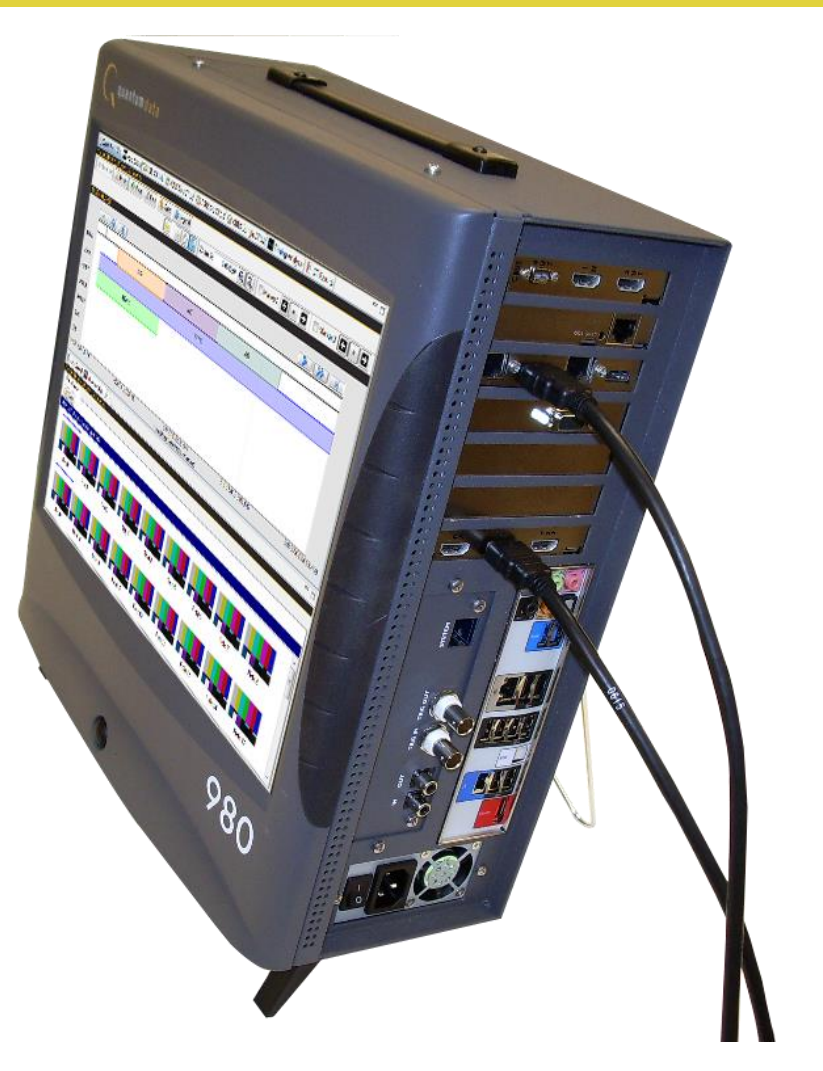

... 980 now supports video pattern testing of DP1.2-capable displays.

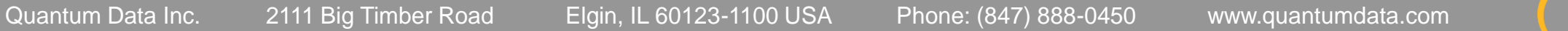

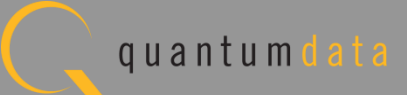